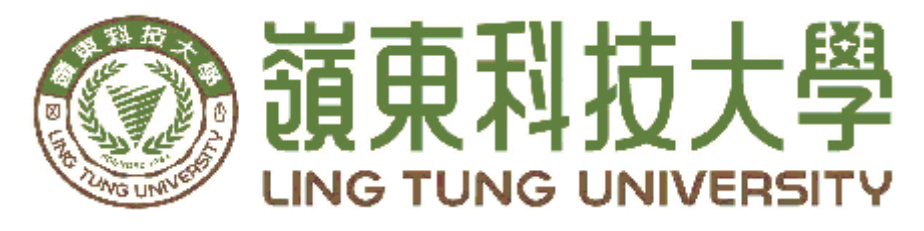

# 資訊管理系

月

# 嶺東科大3D 校園導覽系統

| 指 | 導 | 教 | 授 | • | 黃 | 國 | 華 | 教  | 授   |     |
|---|---|---|---|---|---|---|---|----|-----|-----|
| 組 | 員 | 名 | 單 | • | 姚 | 竣 | 升 | A9 | 8C( | )48 |
|   |   |   |   |   | 郭 | 鎧 | 瑜 | A9 | 8C( | )16 |
|   |   |   |   |   | 李 | 묘 | 賢 | A9 | 8C( | )15 |

中華民國 113 年 05

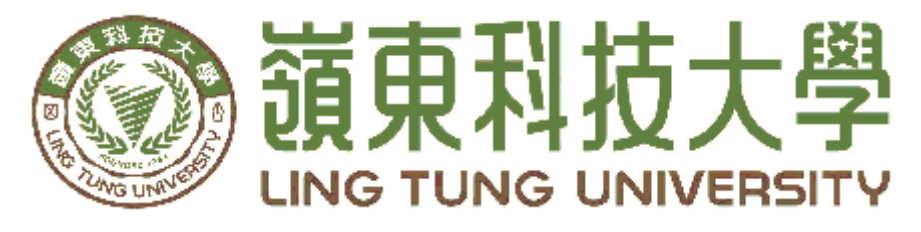

# 資訊管理系

# 嶺東科大3D 校園導覽系統

| 指 | 導 | 教 | 授 | • | 黃 | 國 | 華 | 教 | 行  | -         |     |
|---|---|---|---|---|---|---|---|---|----|-----------|-----|
| 組 | 員 | 名 | 單 | • | 姚 | 竣 | 升 | A | 98 | <u>C0</u> | )48 |
|   |   |   |   |   | 郭 | 鎧 | 瑜 | A | 98 | C0        | 16  |
|   |   |   |   |   | 李 | 묘 | 賢 | A | 98 | C0        | 15  |
|   |   |   |   |   |   |   |   |   |    |           |     |

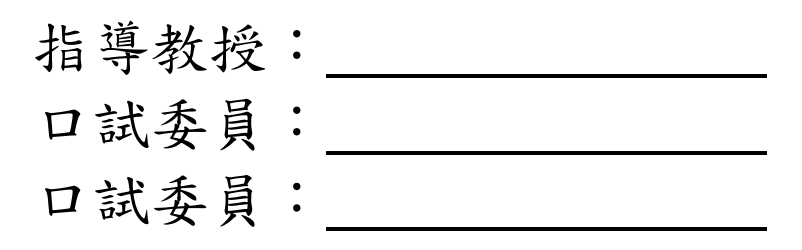

中華民國 113 年 05 月

## 谢 誌

本專題報告得以順利完成,首先要感謝恩師黃國華老師細心 引導我們,耐心的協助我們,克服研究過程中所面臨的困難,給 予我們最大的協助,使本專題得以順利完成。

研究報告口試期間,感謝李靜怡老師、陳元瓊老師不辭辛勞 細心審閱,不僅給予我們指導,並且提供寶貴的建議,使我們的 專題內容以更臻完善,在此由衷的感謝。

最後,感謝系上諸位老師在各學科領域的熱心指導,增進資訊管 理知識範疇,在此一併致上最高謝意。

> 姚竣升 郭鎧瑜 謹誌 李昱賢 中華民國113年05月於嶺東

## 摘要

本專題報告旨在研究和開發一個基於 3D 技術的導覽地圖系統。 傳統的地圖應用主要使用 2D 平面視圖,限制了使用者對真實世界的 理解和導覽能力。然而,隨著 3D 技術的進步和廣泛應用,我們現在 有了將地圖呈現為立體的 3D 模型的可能性,使使用者能夠更直觀地 瞭解地理環境並進行導航。

本次我們製作的專題「3D 校園導覽系統」正是利用 3D 模型等技術來製作地圖,並在其中規劃路線。這個系統不僅能夠讓使用者快速 找到前往目的地的路線,還能夠讓他們熟悉途經的處室及公共空間, 以提供更完整的導覽體驗。

關鍵詞:3D技術、導覽地圖系統、3D校園導覽系統、地理環境導覽

| 摘 |   | 要   |                                | 錯誤!   | 尚才    | 长定    | 義    | 書    | 籖     | 0   |
|---|---|-----|--------------------------------|-------|-------|-------|------|------|-------|-----|
| 目 |   | 錄   |                                | 錯誤!   | 尚才    | と定    | 義    | 書    | 籖     | o   |
| 表 | 目 | 錄   |                                |       |       | ••••• | •••• | •••• | ]     | III |
| 圖 | 目 | 錄   | I                              | 錯誤!   | 尚才    | と定    | 義    | 書    | 籖     | o   |
| 第 | 壹 | 章   | 緒論                             | 錯誤!   | 尚才    | ト定    | 義    | 書    | 籖     | o   |
|   | 1 | .1  | 研究動機                           | 錯誤!   | 尚才    | 长定    | 義    | 書    | 籖     | 0   |
|   | 1 | .2  | 研究問題                           | 錯誤!   | 尚者    | と定    | 義    | 書    | 籤     | •   |
| 第 | 貳 | 章   | 文獻回顧與探討                        | 錯誤!   | 尚才    | た定    | 義    | 書    | 籖     | o   |
|   | 2 | 2.1 | 3D 地圖導覽範例                      | 錯誤!   | 尚才    | と定    | 義    | 書    | 籖     | o   |
|   |   |     | 2.1.1 Tanger Outlets Deer Park | .錯誤!  | 尚才    | ト定    | 義    | 書    | 籤     | •   |
|   |   |     | 2.1.2 Yorkdale Shopping Centre | .錯誤!  | 尚才    | た定    | 義    | 書    | 籤     | 0   |
|   |   |     | 2.1.3 Simon Center             | 錯誤!   | 尚才    | た定    | 義    | 書    | 籤     | o   |
|   |   |     | 2.1.4 智慧城市3D 台北                |       |       |       |      |      |       | 5   |
|   |   |     | 2.1.5 政大校園導覽                   |       |       |       |      |      |       | 6   |
|   | 2 | 2.2 | 功能分析圖                          |       |       |       |      |      |       | .7  |
| 第 | 參 | 章   | 研究方法                           |       |       |       | •••• | •••• | ••••• | .8  |
|   | 3 | 3.1 | 研究步驟                           |       |       |       | •••• |      |       | . 8 |
|   | 3 | 3.2 | 使用軟體                           |       |       |       | •••• |      |       | .9  |
|   |   |     | 3.2.1 Blender                  |       |       |       | •••• |      |       | .9  |
|   |   |     | 3.2.2 Unity                    |       |       |       | •••• |      |       | .9  |
|   |   |     | 3.2.3 Visual studio code       | ••••• |       |       | •••• | •••• |       | .9  |
|   |   |     | 3.2.4 WampServer               | ••••• | ••••• | ••••• | •••• | •••• | ••••  | .9  |
| 第 | 肆 | 章   | 系統實作                           | ••••• | ••••• | ••••• | •••• | •••• | ••••  | 10  |
|   |   |     | 4.1 模型建置                       | ••••• |       |       | •••• |      |       | 10  |
|   |   |     | 4.2 路線導覽功能製作                   | ••••• |       |       | •••• |      |       | 17  |
|   |   |     | 4.3 網頁架設                       | ••••• |       |       | •••• |      | ,<br> | 20  |
| 第 | 伍 | 章   | 結論                             |       |       | ••••• | •••• | •••• |       | 22  |
| 參 | 考 | 文   | 獻                              | ••••• |       |       | •••• | •••• |       | 23  |

# 表目錄

| 表2.1 | 功能分析圖 |  | 7 |
|------|-------|--|---|
|------|-------|--|---|

# 圖目錄

| 圖2.1.1 Tanger Outlets Deer Park 網頁導覽地圖(一)2                                                                                                  |
|----------------------------------------------------------------------------------------------------|
| 圖2.1.1 Tanger Outlets Deer Park 網頁導覽地圖(二)2                                                                                                  |
| 圖2.1.2 Yorkdale Shopping Centre 即時顯示停車場流量3                                                                                                  |
| 圖2.1.2 Yorkdale Shopping Centre 搭乘手扶梯與電梯之路線差異(一)3<br>圖2.1.2 Yorkdale Shopping Centre 搭乘手扶梯與電梯之路線差異(二)3<br>圖2.1.3 Forever21到 H&M 2D 路線導覽圖(一) |
| 圖2.1.3 Forever21到 H&M 3D 路線導覽圖(二)                                                                                                    |
| 圖2.1.4 智慧城市3D台北網站首頁5                                                                                                    |
| 圖2.1.5 政大校園導覽網站首頁6                                                                                                    |
| 圖2.1.6 政大校園導覽詳細資訊6                                                                                                    |
| 圖3.1 研究步驟                                                                                                    |
| 圖4.1.1 嶺東第一校區3D 模型10                                                                                                    |
| 圖4.1.2 嶺東第一校區3D 模型(透視)10                                                                                                    |
| 圖4.1.3 仙庭樓3D模型(透視)11                                                                                                    |
| 圖4.1.4 仙庭樓樓層分解11                                                                                                    |
| 圖4.1.5 行政大樓&第二教學大樓3D 透視圖12                                                                                                    |
| 圖4.1.6 行政大樓&第二教學大樓樓層分解12                                                                                                    |
| 圖4.1.7 聖益樓3D 模型13                                                                                                    |
| 圖4.1.8 聖益樓樓層分解13                                                                                                    |
| 圖4.1.9 行政大樓中央大型樓梯3D 模型14                                                                                                    |
| 圖4.1.10 教學大樓樓梯3D 模型14                                                                                                    |
| 圖4.1.11 聖益樓特殊樓梯3D 模型15                                                                                                    |
| 圖4.1.12 電梯3D 模型15                                                                                                    |
| 圖4.1.13 服裝設計系教室3D模型16                                                                                                    |
| 圖4.1.14 一般教室3D 模型16                                                                                                    |
| 圖4.2.1 HT101到 SY 八樓俯視圖(一)17                                                                                                    |
| 圖4.2.2 HT101到 SY 八樓俯視圖(二)17                                                                                                    |
| 圖4.2.3 SY 一樓至八樓導覽圖18                                                                                                    |
| 圖4.2.4 程式中代表使用者的角色模型18                                                                                                    |

| 圖4.2.5 | SY 教室被定位後的顯示方式 | 9  |
|--------|----------------|----|
| 圖4.3.1 | 系統網站首頁         | 20 |
| 圖4.3.2 | 模型預覽與下載2       | 20 |
| 圖4.3.3 | 導覽實際操作介面       | 21 |

## 第壹章 緒論

#### 1.1 研究動機

隨著科技的快速發展和智能手機的普及,人們對於地圖和導航的需求也越來 越高。傳統的2D平面地圖雖然能夠提供基本路線和位置信息,然而,隨著現代城 市的蓬勃發展和複雜化,我們需要更強大、更直觀的導覽工具來幫助我們更好的 理解周邊環境,我們在科技新報[1]、[2]的報導上做了一些參考,像是,使用者可 以拉動時間滑桿來看到一天當中不同的路線狀況,我們希望可以從這篇文章中做 出類似的內容,例如一個可以讓使用者自由選擇路線的功能,另外在 Yorkdale Shopping Centre 的官方網站中,還有著樓層切換的功能,可以讓使用者去到想要 的樓層,也可以導覽到更精確的目的地。

每當到了新的學年,新入生來到學校時,常會碰到不清楚教室位置,而花費 了很長的時間在尋找集合地點等等。而校方為了解決這類問題,只能請更多的教 師、工作人員,協助引導新入生到達指定地點。此舉不但耗費人力資源,也使的 學生容易會有晚進場而沒聽到重要事項的狀況,更甚至讓行程無法順利進行。

為了解決這種問題,我們希望能開發一個利用3D模型展示的校園導覽系統, 以提供更快速、準確的導覽服務,幫助新入生們了解校園內的環境。這樣不僅節 省人力成本,也能有效改善行程延誤等狀況。

#### 1.2 研究問題

此3D 導覽系統是一個很棒的工具,可以幫助使用者更快速地找到校園內的目 的地。相較於傳統的2D 平面地圖,3D 導覽地圖可以更真實地展示校園建築和景 觀,能夠更容易了解周圍環境。

此外,3D 導覽系統能夠提供更詳細和準確的路線指引,避免走錯路。系統還 能夠提供豐富的信息內容和交互功能,例如上課資訊和課表,也可以通過點擊建 築物來獲取更多詳細資訊。這些互動功能可以提供更個人化的導覽體驗,讓使用 者更容易地了解周遭環境。

我們的目標是改善校園導覽的體驗,並且讓使用者更快速地了解每棟大樓、 教室的位置和相關資訊。特別是對於新生或訪客等對校園地理位置不熟悉的使用 者,3D導覽系統能夠提供更便利、更貼心的導覽體驗,也能夠更輕鬆地適應和融 入校園生活。

## 第貳章 文獻回顧與探討

### 2.1 3D地圖導覽範例

#### 2.1.1 Tanger Outlets Deer Park

Tanger Outlets Deer Park 是位於紐約市長島地區的一個露天式購物中心,其 包含超過90個品牌的店鋪,並設有停車場和戶外座位區域。

其官方網站是以展示3D 立體模型來做為導覽店家位置的地圖,其功能多樣, 可透過點選店家或左側的清單選項來查看店家資訊,或將選定的位置相連後標示 出路線來指引顧客如何抵達想前往的店家[4]。

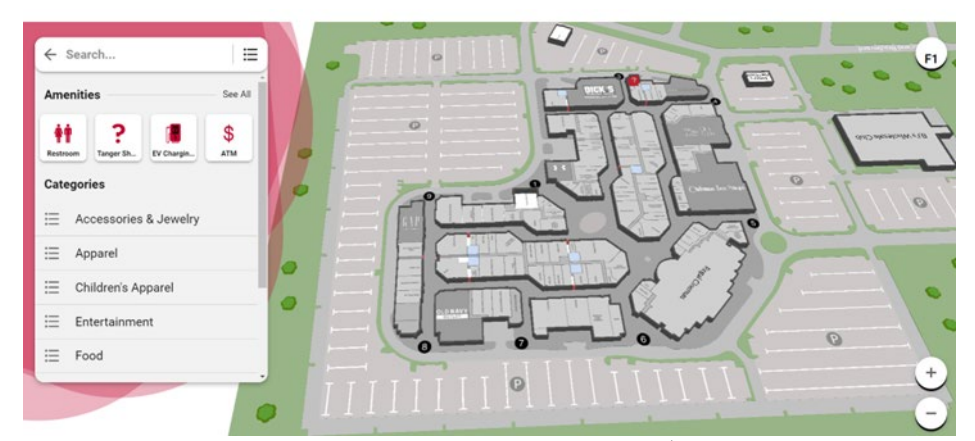

圖2.1.1 Tanger Outlets Deer Park 網頁導覽地圖(一)

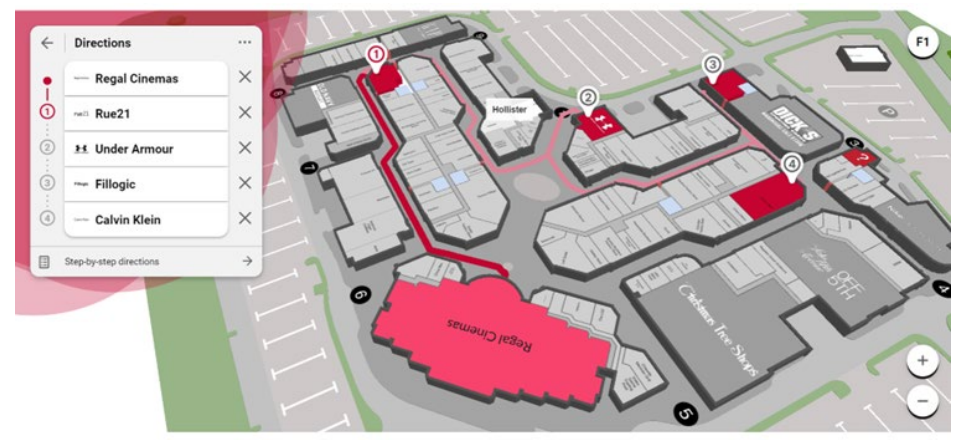

圖2.1.1 Tanger Outlets Deer Park 網頁導覽地圖(二)

優點:(1)地圖畫面簡潔乾淨且標記清楚運行流暢,易於分辨位置。 缺點:(1)在路線導覽裡追加的店家無法拖動調換順序。

### 2.1.2 Yorkdale Shopping Centre

Yorkdale Shopping Centre 是加拿大安大略省多倫多市的一個著名購物中心。 是該地區最大和最繁忙的購物中心之一。

此網站的介面非常直觀,使用者可以通過簡單的滑動和縮放來探索地圖,查 詢自己想去的商家位置與方向,網站左側會即時顯示停車場的流量,而路線規畫 可以調整搭乘手扶梯或電梯的路線[5]。

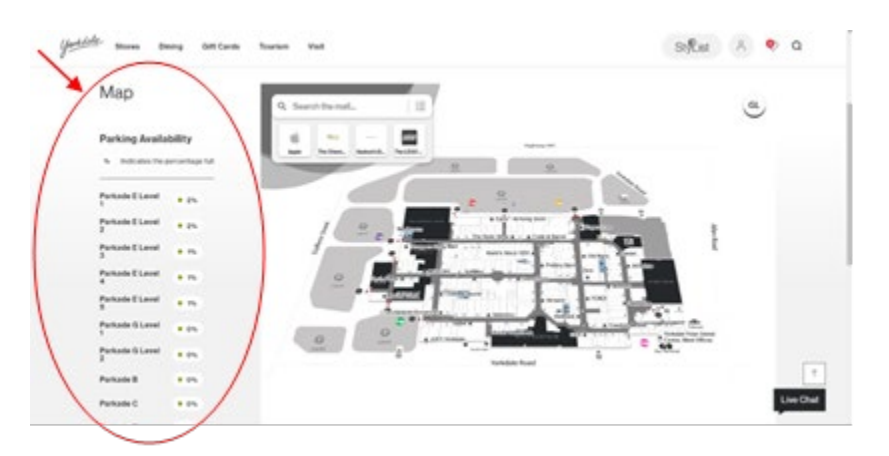

圖 2.1.2 Yorkdale Shopping Centre 即時顯示停車場流量

手扶梯:

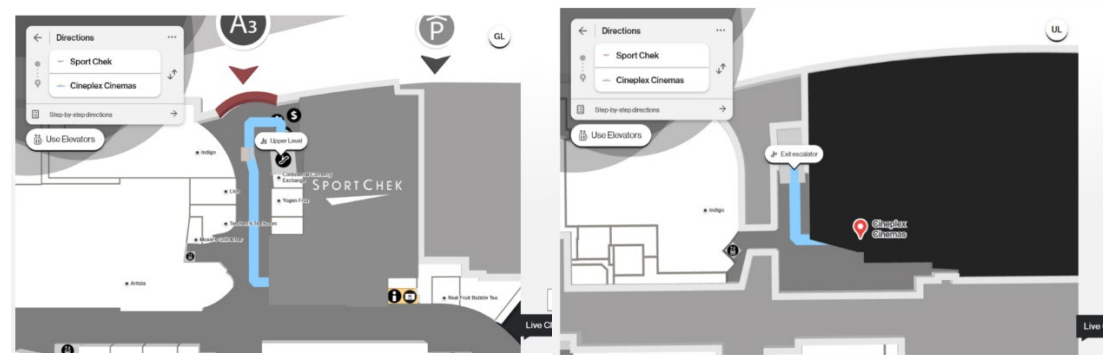

圖 2.1.2 Yorkdale Shopping Centre 搭乘手扶梯與電梯之路線差異(一)

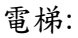

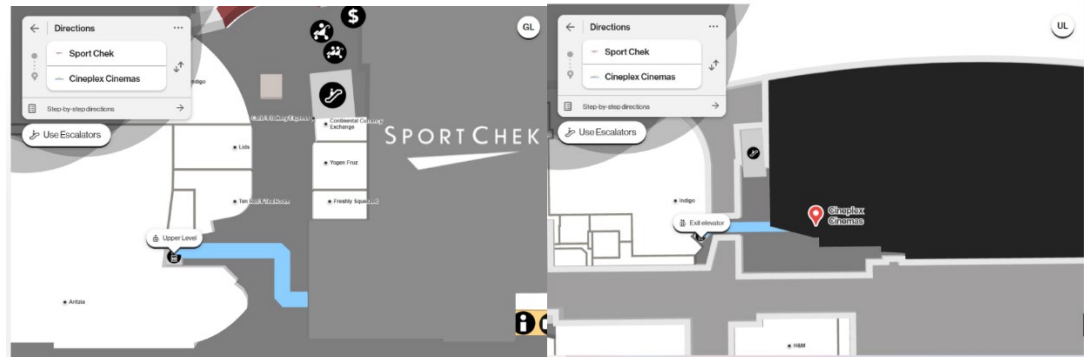

圖 2.1.2 Yorkdale Shopping Centre 搭乘手扶梯與電梯之路線差異(二)

#### 2.1.3 Simon Center

該網站提供使用者查詢店家定位、路線規劃等功能。在使用該網站時,使用 者需要按住左鍵拖曳地圖,右鍵轉視角,而且不支持直接點擊兩個店家以展示路 線規劃,需要先點擊一個店家再點擊"Directions"才能進行路線搜尋,使用上有些 麻煩[6]。

此外,在導航功能中,該網站提供無障礙功能,以便行動不便的人能夠使用 專門的路線進行導航,如圖 2.1.3 所示。

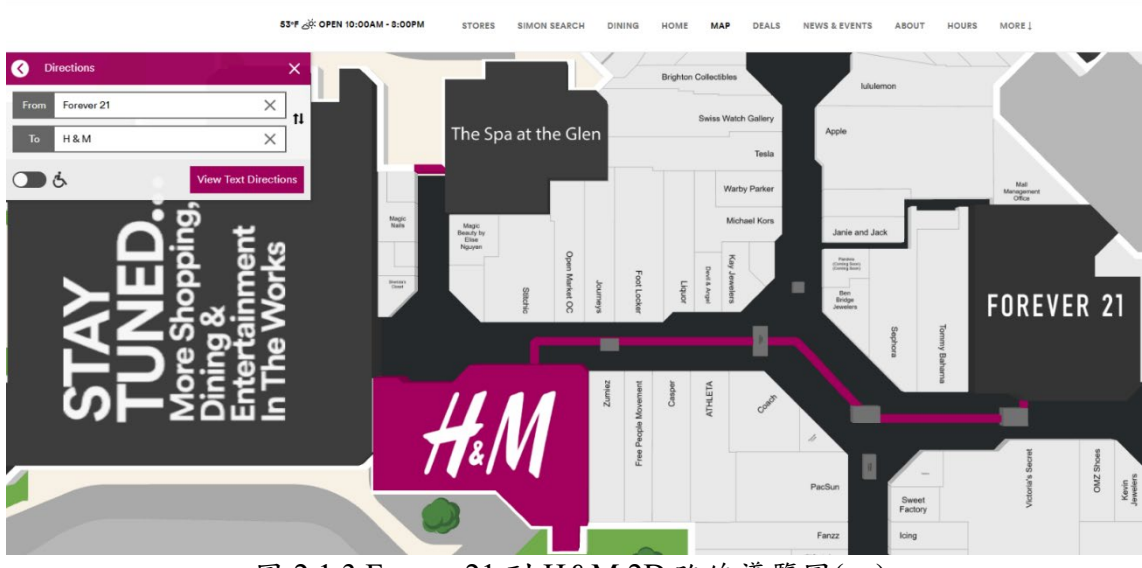

圖 2.1.3 Forever21 到 H&M 2D 路線導覽圖(一)

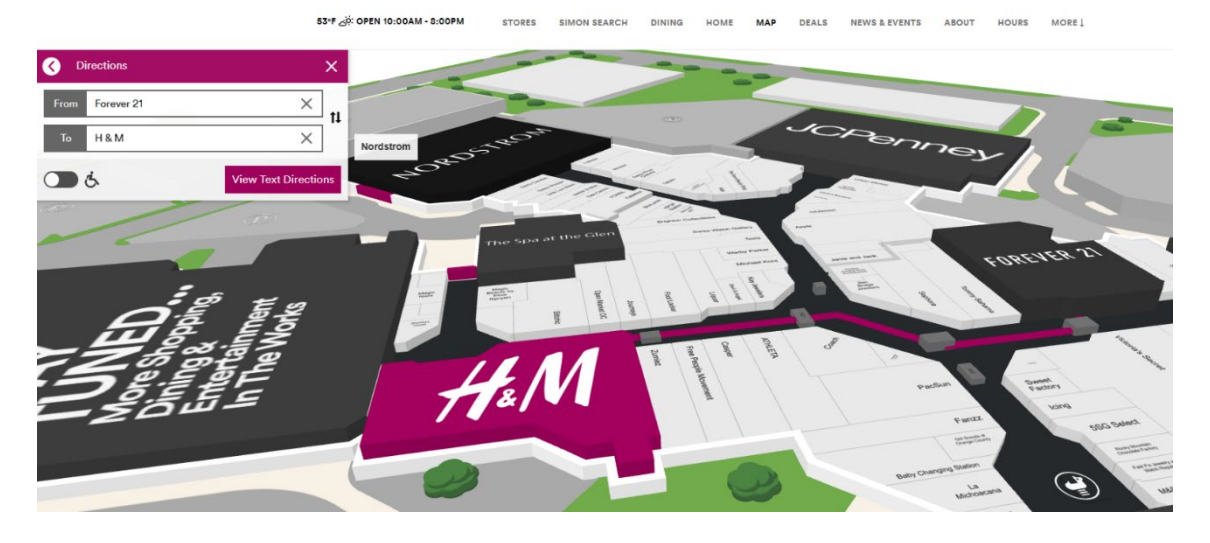

圖 2.1.3 Forever21 到 H&M 3D 路線導覽圖(二)

優點:操作簡易,容易上手

缺點:(1)導覽的部分較為繁瑣,不支援直接點擊規劃路線

### 2.1.4 智慧城市3D台北

智慧城市 3D 台北利用 3D 模型和地圖,讓使用者能夠以互動的方式探索台北市的各個角落。可以查看即時的交通資訊、防災資訊,甚至是城市發展的歷史變遷,還有豐富的統計數據和市政建設的詳細介紹,幫助市民和訪客更好地了解這個城市[7]。

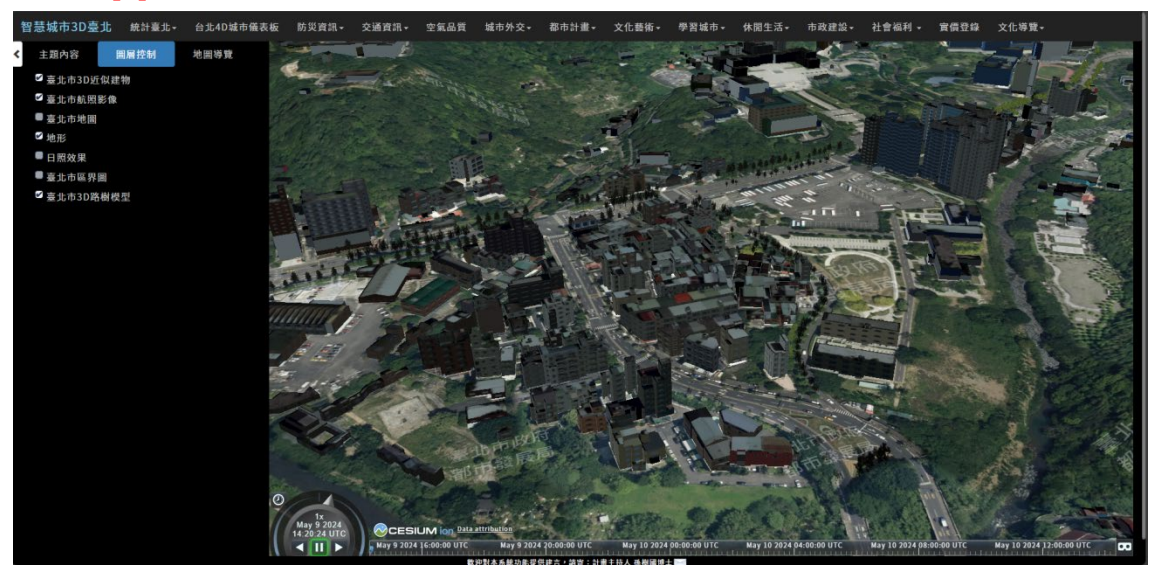

圖 2.1.4 智慧城市 3D 台北網站首頁

### 2.1.5 政大校園導覽

政大校園導覽是政治大學提供校園地圖和自然步道介紹的網站。點擊地圖右 側的地標來標示出它們的位置,也可以下載各種校園導覽地圖,或者參考交通資 訊[8]。

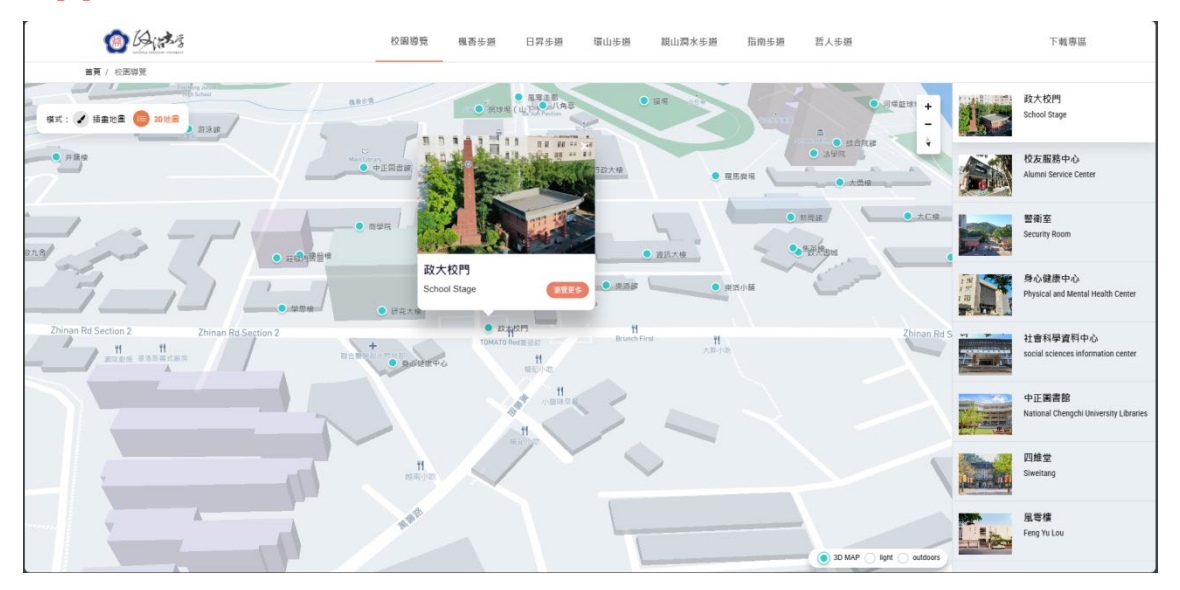

圖2.1.5 政大校園導覽網站首頁

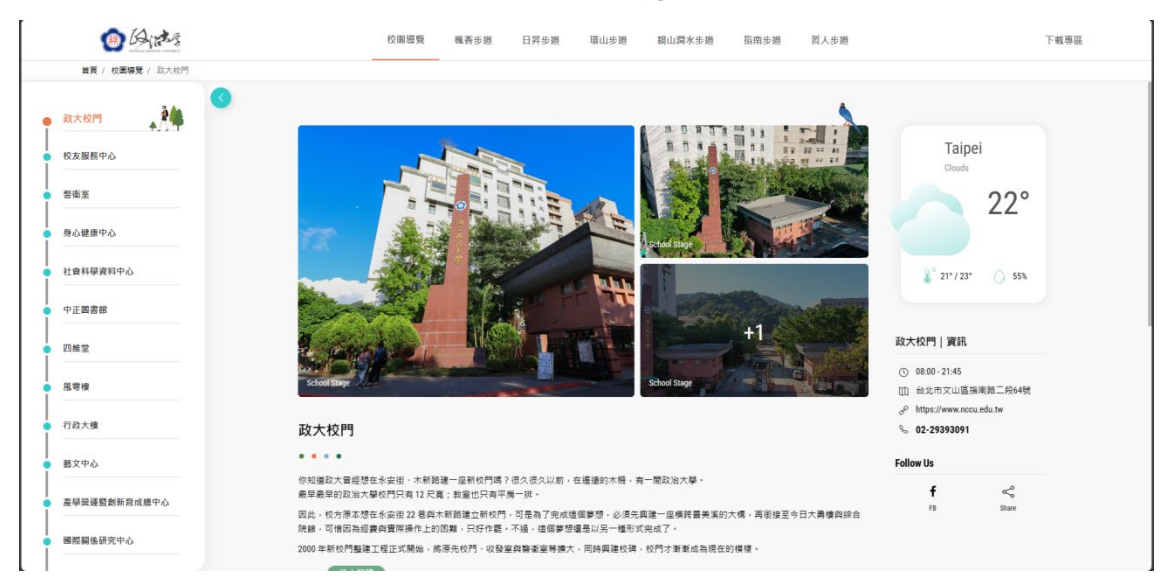

圖2.1.6 政大校園導覽詳細資訊

### 2.2 功能分析圖

在下表中我們將查找的三家 Outlets 3D 地圖所包含的幾項功能整理並列了出來。現今的 3D 地圖所具備的功能大多相同,而本組製作的專題項目成功完成了 其中的幾種功能。

|                 | Tanger Out-<br>lets Deer<br>Park | Yorkdale<br>Shopping<br>Centre | Simon Center | 本組專題 |
|-----------------|----------------------------------|--------------------------------|--------------|------|
| 路線指引            | 0                                | 0                              | 0            | 0    |
| 空間資訊<br>(店家/教室) | 0                                | 0                              | 0            | X    |
| 樓層切換            | X                                | X                              | 0            | X    |
| 平面、立體<br>切換     | X                                | 0                              | 0            | 0    |
| 可新增<br>中間停靠站    | 0                                | 0                              | 0            | X    |

表 2.1 功能分析圖

# 第参章 研究方法

3.1 研究步驟

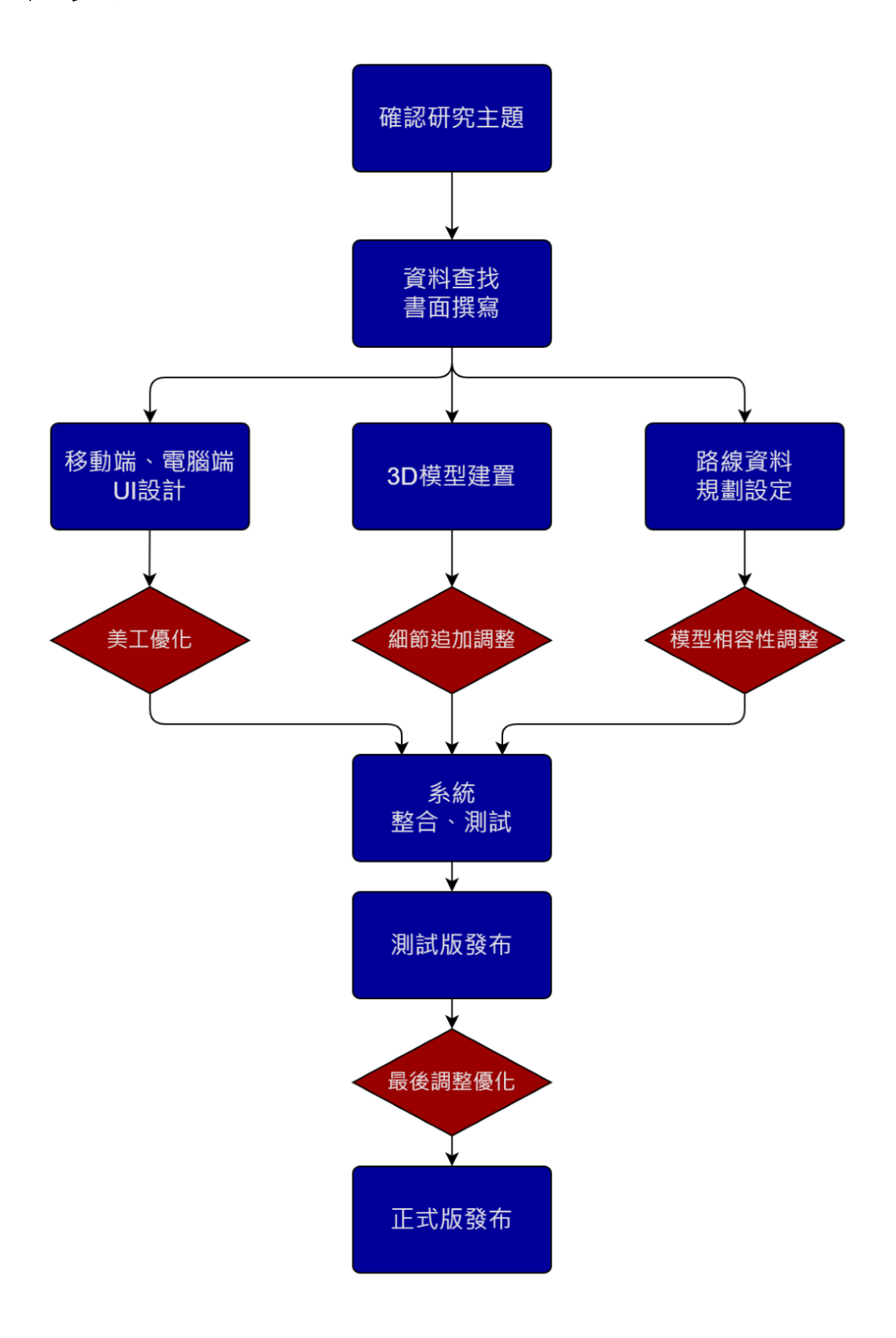

### 圖3.1 研究步驟

#### 3.2 使用軟體

#### 3.2.1 Blender

Blender是一款免費且開源的3D建模、動畫和渲染軟體。它具有一個豐富的功 能集,包括建模、材質、照明、動畫和特效等工具。除了用於製作電影、動畫和 電子遊戲之外,它還被廣泛用於建築、工業設計、產品模型和虛擬現實等領域。 Blender有一個強大的社群,提供了大量的教程、資源和支援[9]。

#### 3.2.2 Unity

Unity 是一款跨平台的遊戲引擎,用於開發 2D 和 3D 遊戲、虛擬現實和增強 現實應用程序。Unity 擁有一個強大的視覺化編輯器,可以幫助開發者輕鬆創建 遊戲場景、人物角色、特效、音效等元素,並且可以在多種平台上運行,包括 Windows、Mac、iOS、Android、Xbox 和 PlayStation 等。

Unity 還提供了強大的工具和插件,使開發者能夠快速創建遊戲和應用程序, 並且具有高度可定制化和擴展性。此外,Unity 還擁有一個龐大的社群,提供了 豐富的教程、資源和支援,使開發者能夠更輕鬆地入門並且在開發過程中獲得協 助[10]。

#### 3.2.3 Visual studio code

Visual Studio Code 是一款由微軟開發的免費開源程式碼編輯器,它支援多種 程式語言,包括 JavaScript、Python、Html 等等。具有豐富的擴充功能,可以透 過安裝擴充套件來擴展其功能,以滿足不同開發者的需求[11]。

#### 3.2.4 WampServer

WampServer 是一個用於 Windows 系統的開發環境,它將 Apache 伺服器、 MySQL 資料庫和 PHP 編程語言集合在一起,讓用戶可以在本地主機上輕鬆地建 立和管理網站或 Web 應用程式。提供了一個簡單的安裝程序和使用界面,即使對 於不熟悉伺服器配置的用戶也能夠輕鬆地搭建 Web 開發環境。WampServer 還支 援額外的功能和擴展,使得開發和測試 Web 應用程序變得更加方便[12]。

## 第肆章 系統實作

#### 4.1 模型建置

模型的部分我們使用了 Blender [7]來進行建模,包括建築體、樓梯、教室、等部件,後再將其匯入 Unity [8] 並製作成程式。

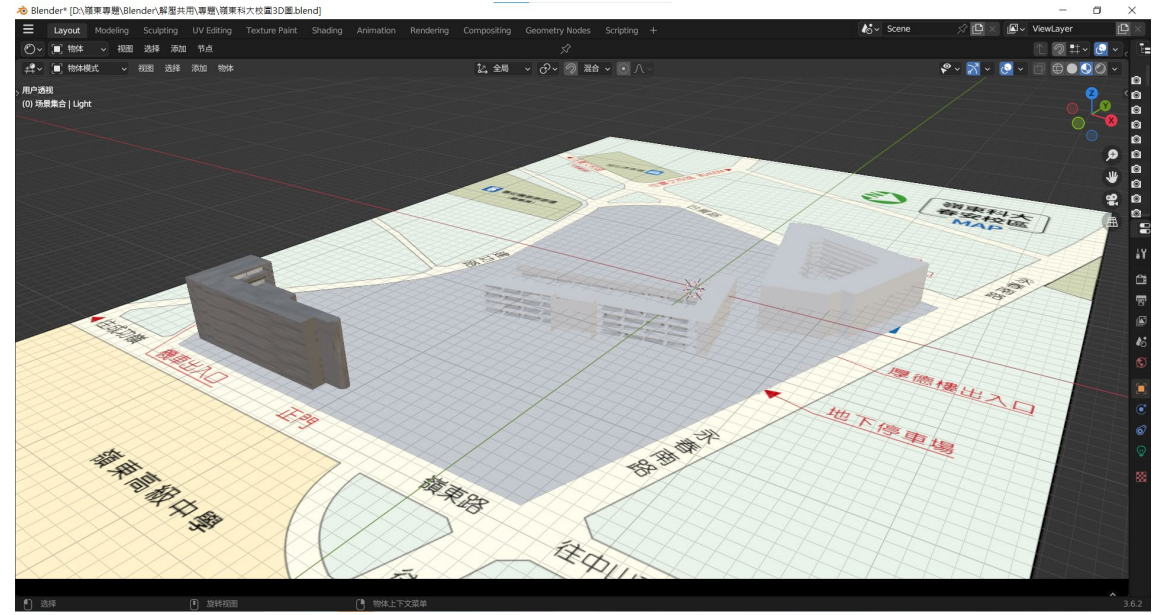

圖4.1.1 嶺東第一校區3D模型

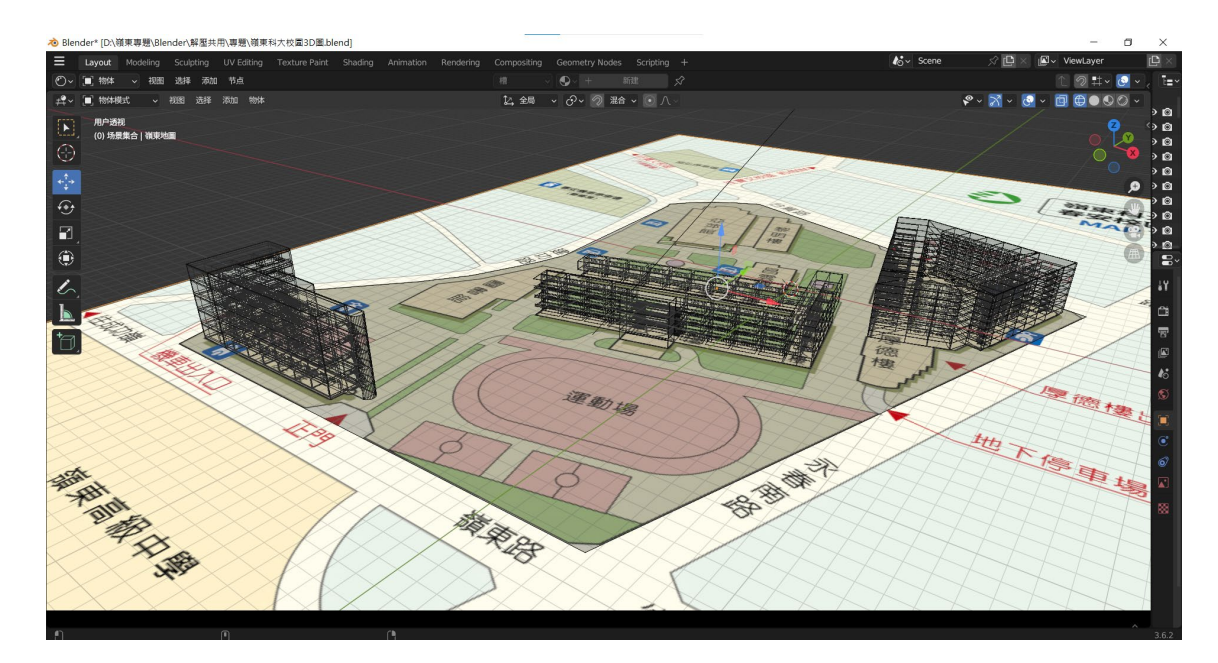

圖4.1.2 嶺東第一校區3D模型(透視)

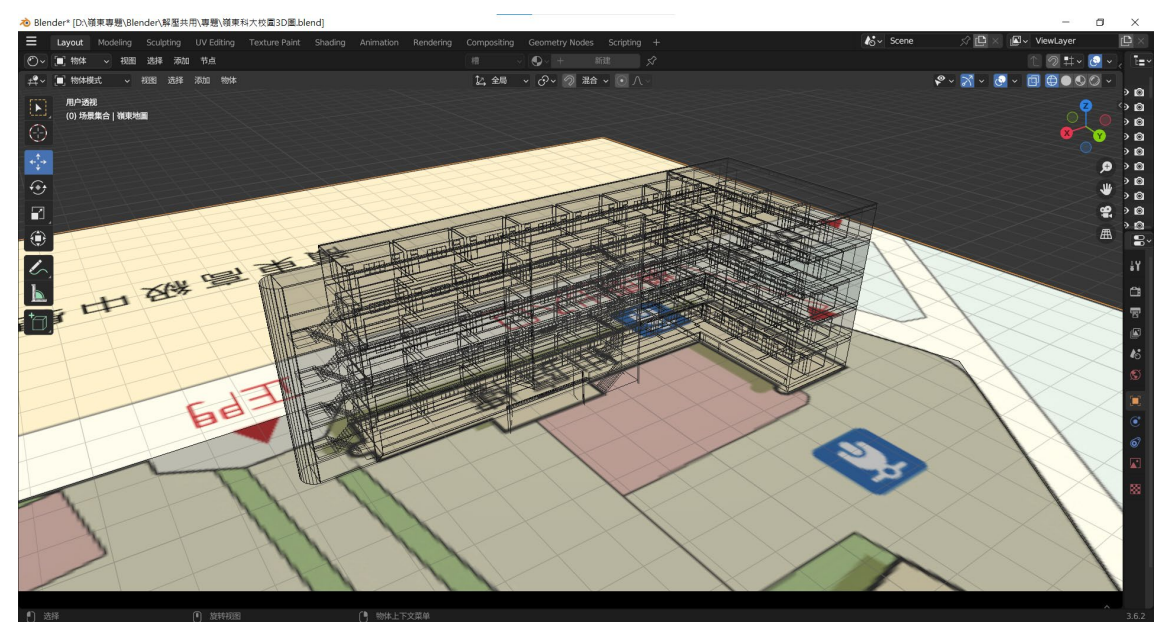

圖4.1.3 仙庭樓3D模型(透視)

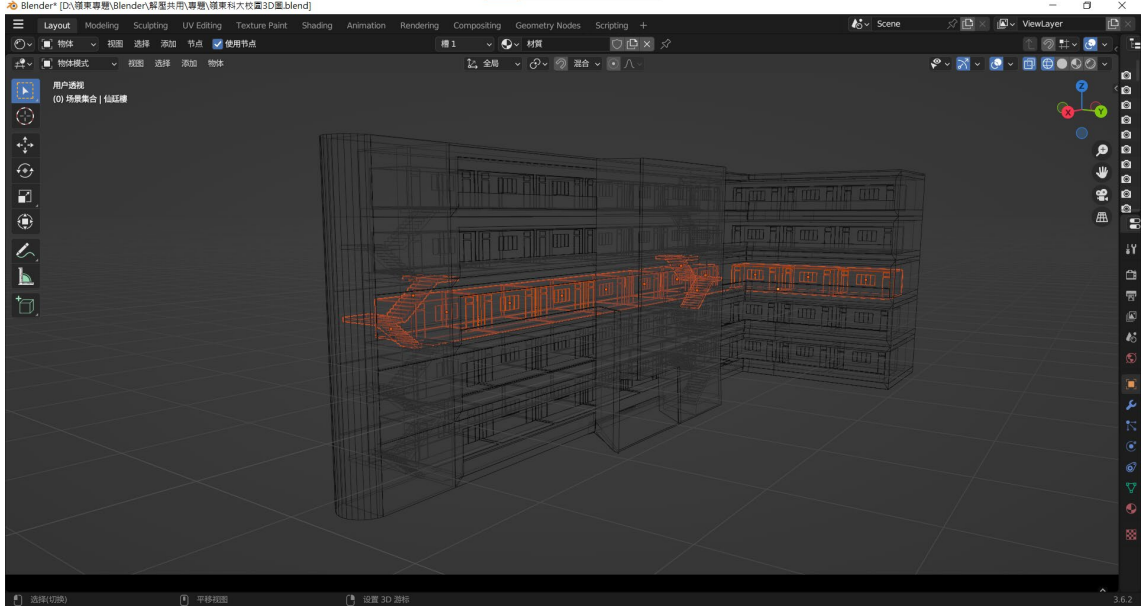

圖4.1.4 仙庭樓樓層分解

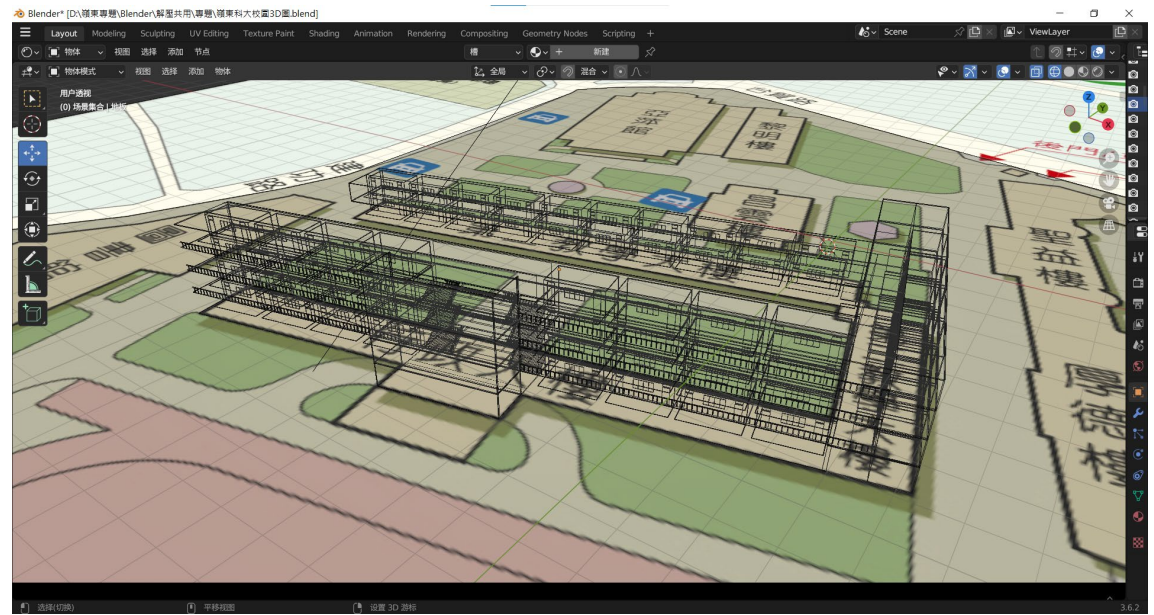

圖4.1.5 行政大樓&第二教學大樓3D透視圖

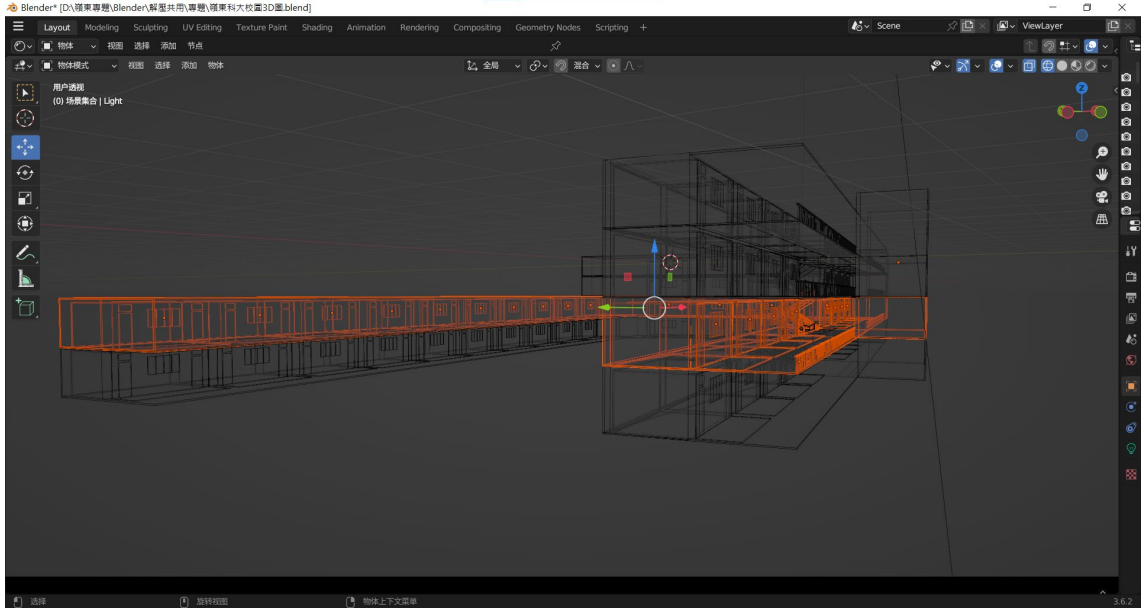

圖4.1.6 行政大樓&第二教學大樓樓層分解

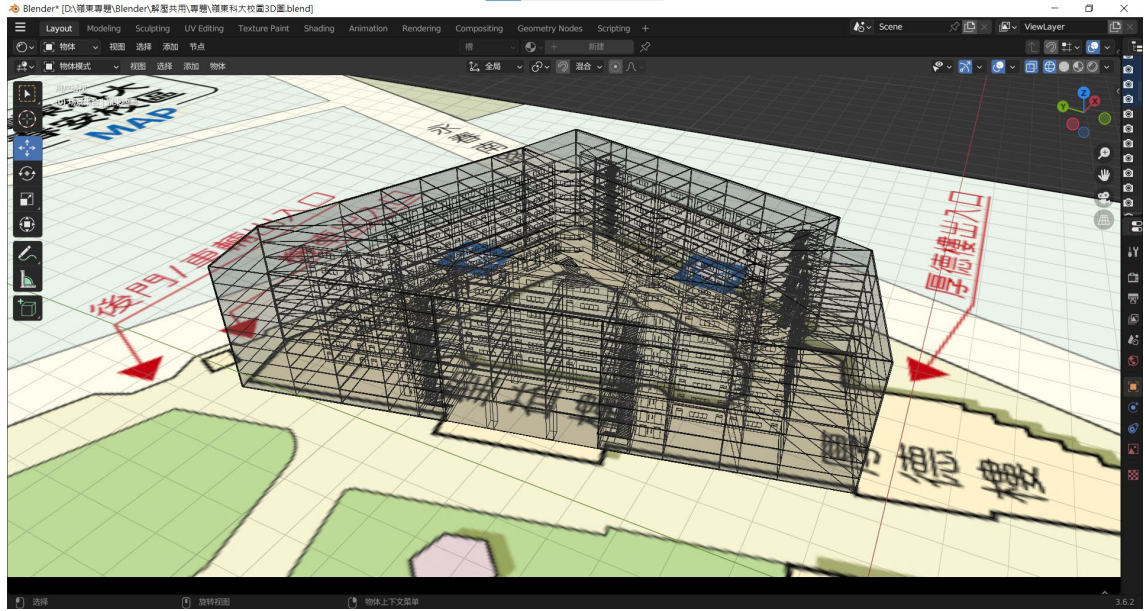

圖4.1.7 聖益樓3D模型(透視)

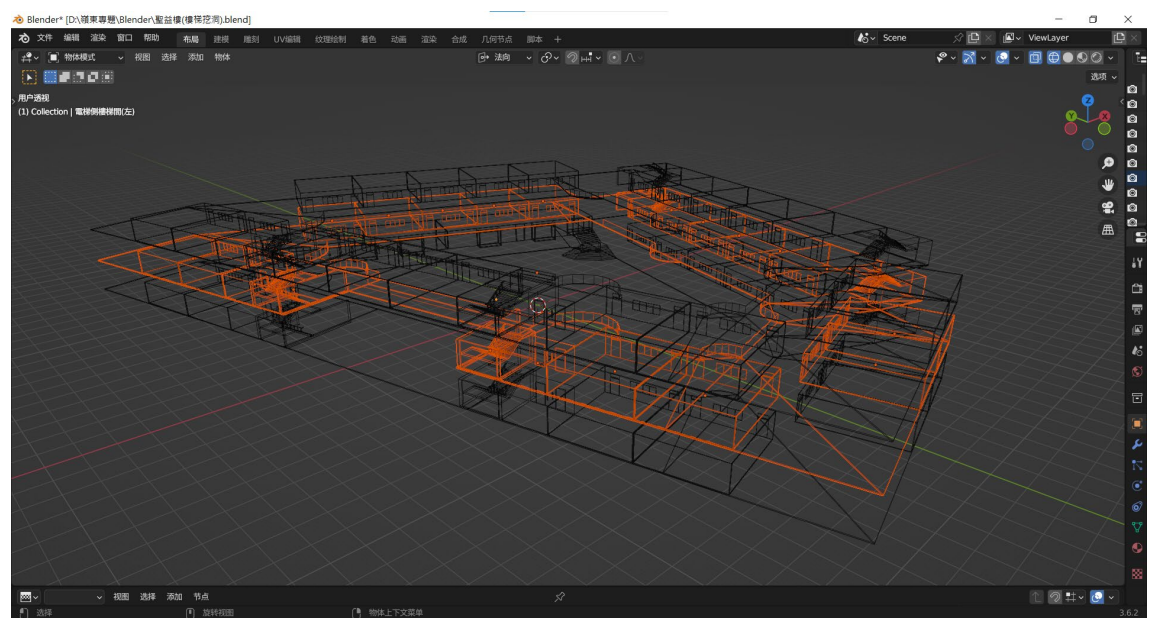

圖4.1.8 聖益樓樓層分解

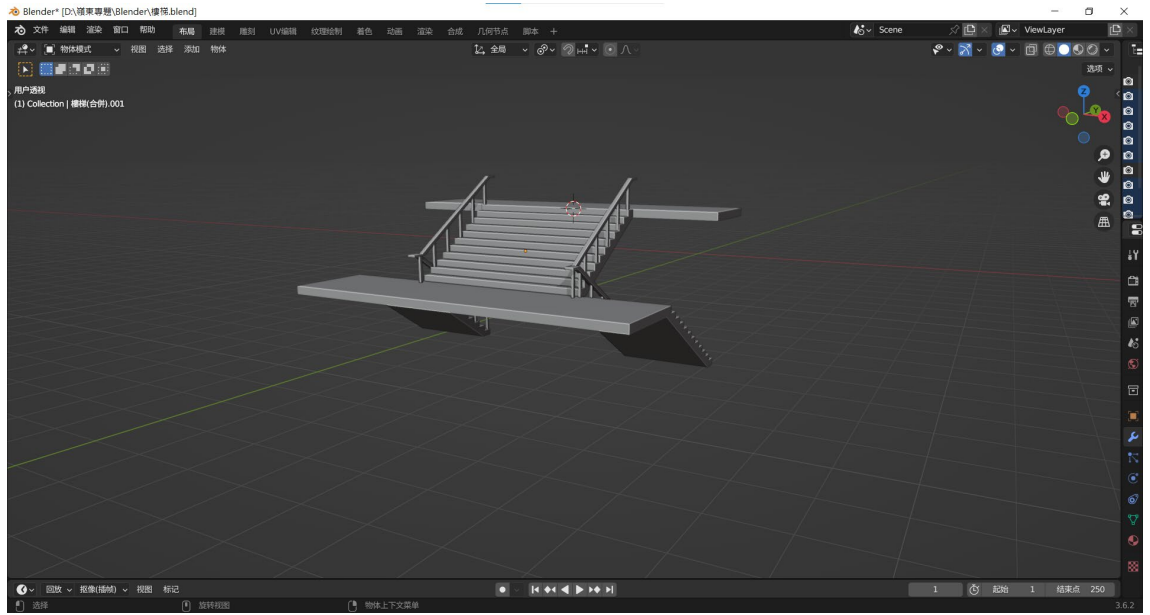

圖4.1.9 行政大樓中央大型樓梯3D模型

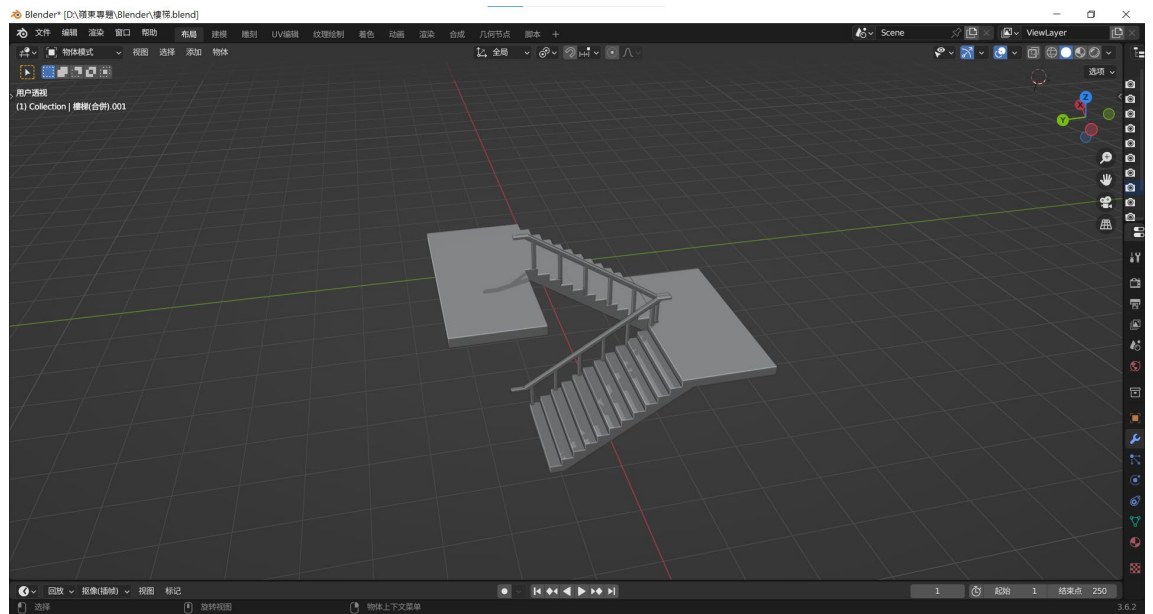

圖4.1.10 教學大樓樓梯3D模型

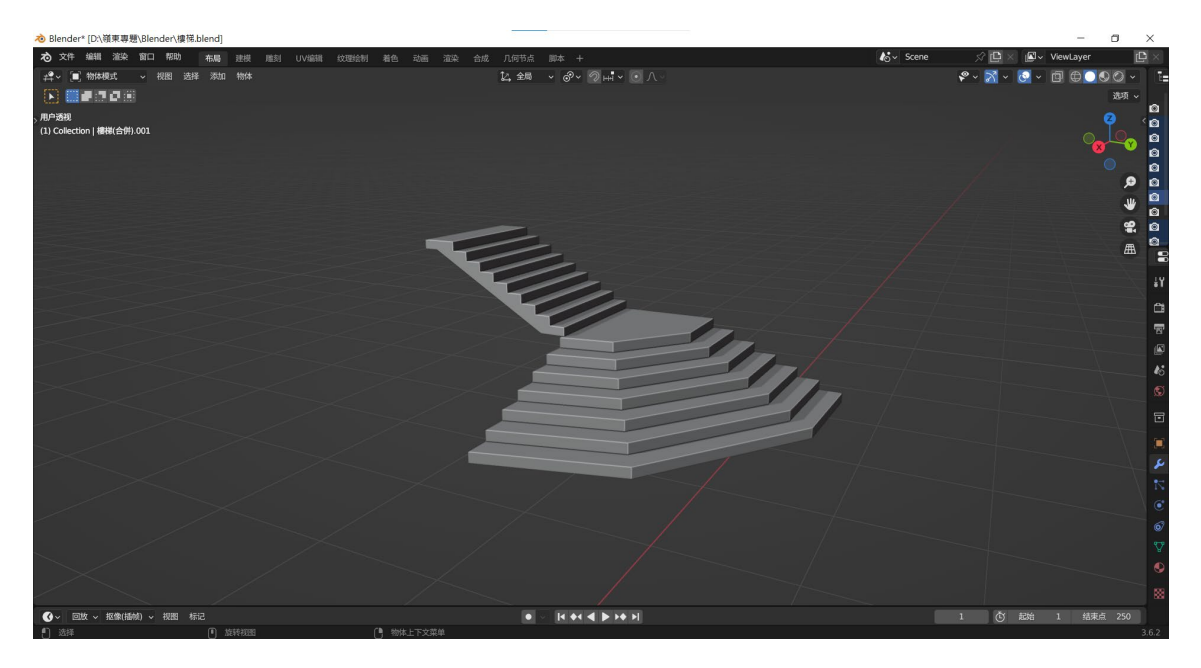

圖4.1.11 聖益樓特殊樓梯3D模型

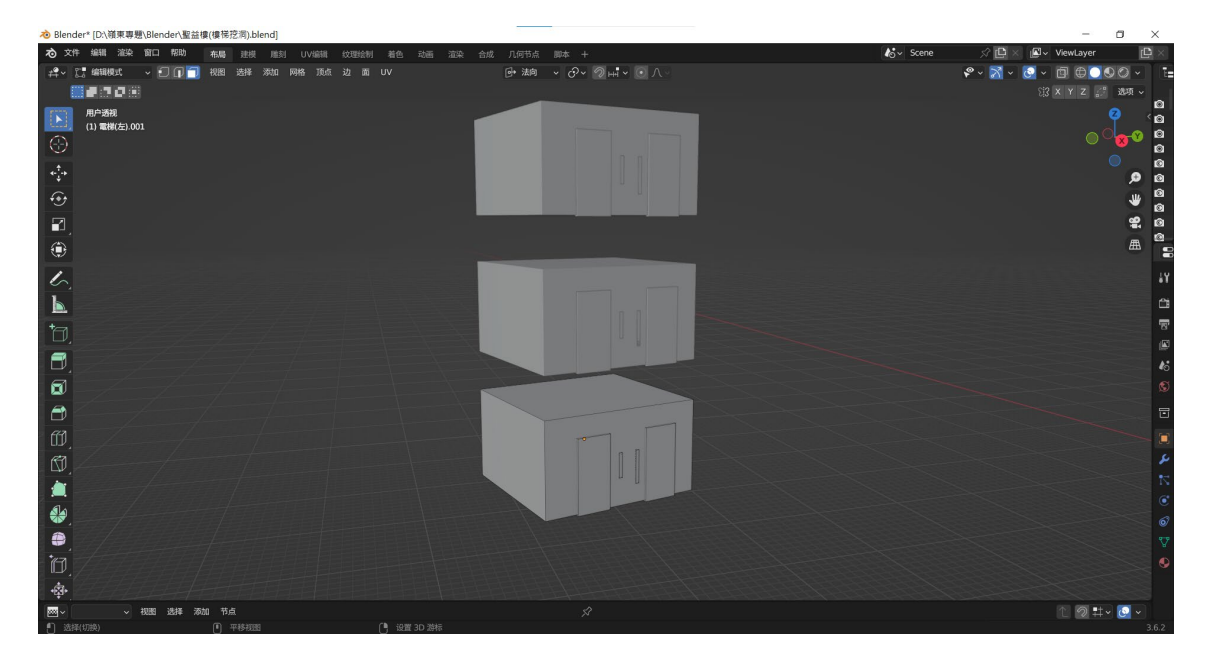

圖4.1.12 電梯3D模型

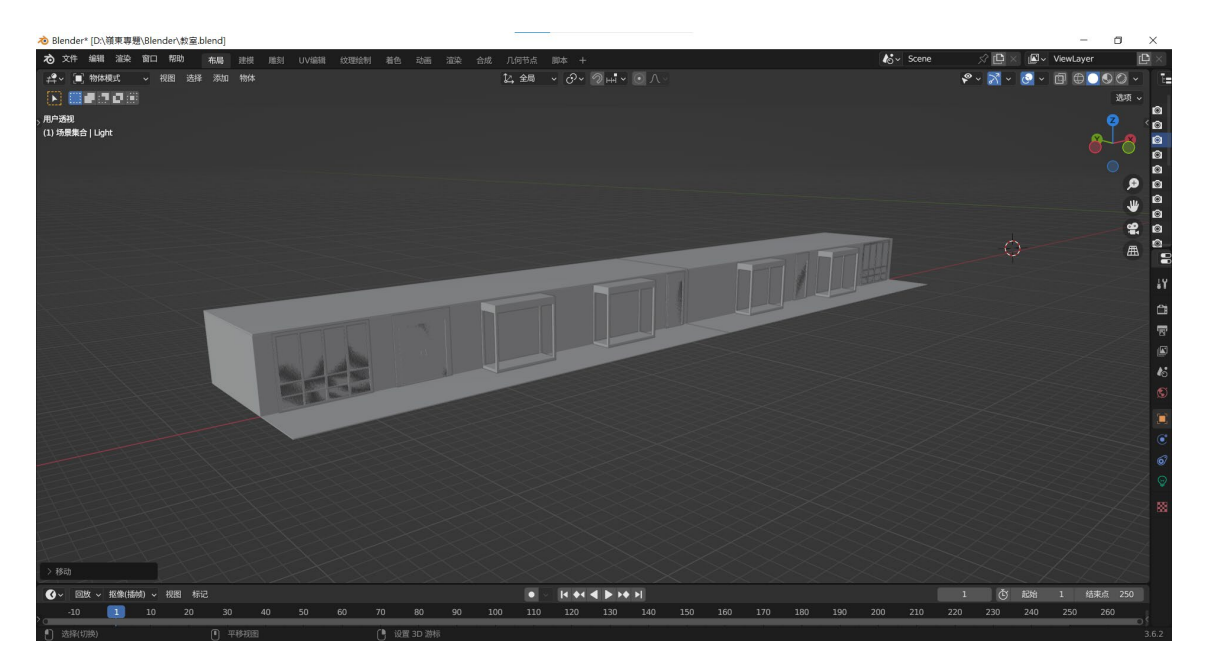

圖4.1.13 服裝設計系教室3D模型

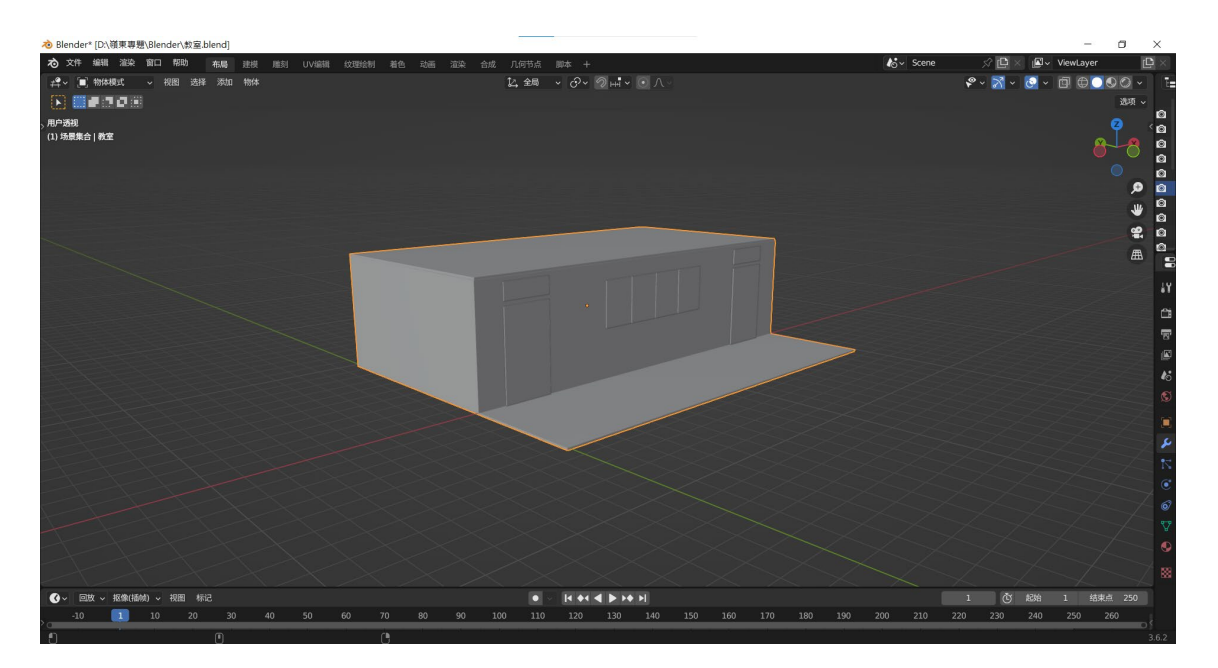

圖4.1.14 一般教室3D模型

### 4.2 路線導覽功能製作

此程式結合了自動尋路的 AI 和 Blender[9]建模技術,用來建立嶺東科大春安校區的 3D 模型。使用者可以使用 WASD 鍵來控制角色移動,同時也能夠選擇目標教室。當按下導覽按鈕時,AI 將會以最短的路徑將他們引導至目標位置,如圖 4.2.1。

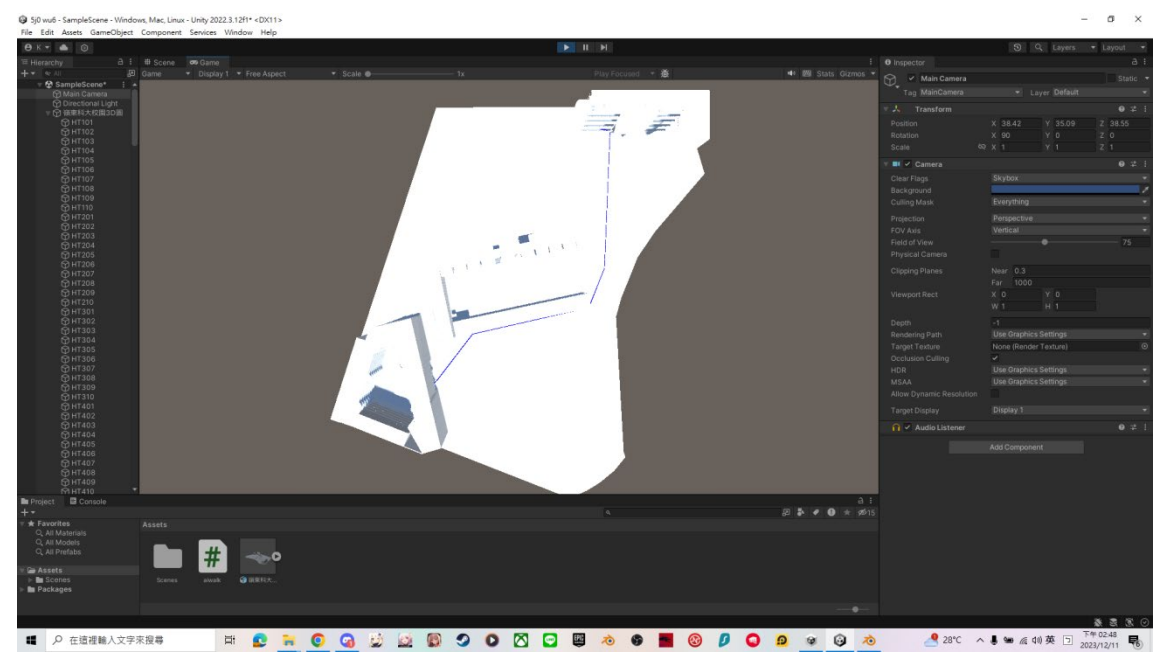

圖4.2.1 HT101到SY八樓俯視圖(一)

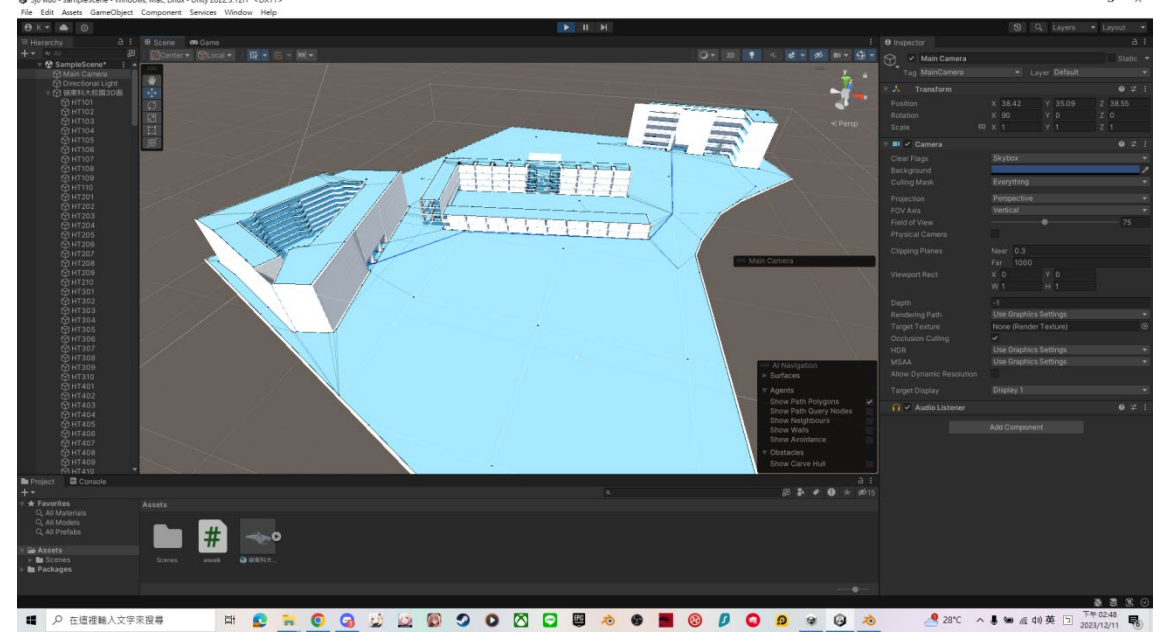

AI 能夠計算出最短的路徑並顯示出藍色的線將使用者導覽過去,如圖 4.2.2。

圖4.2.2 HT101到SY八樓俯視圖(二)

導覽的路線能夠正常上樓,解決一般的2D地圖在顯示樓層方面的不足,如圖4.2.3。

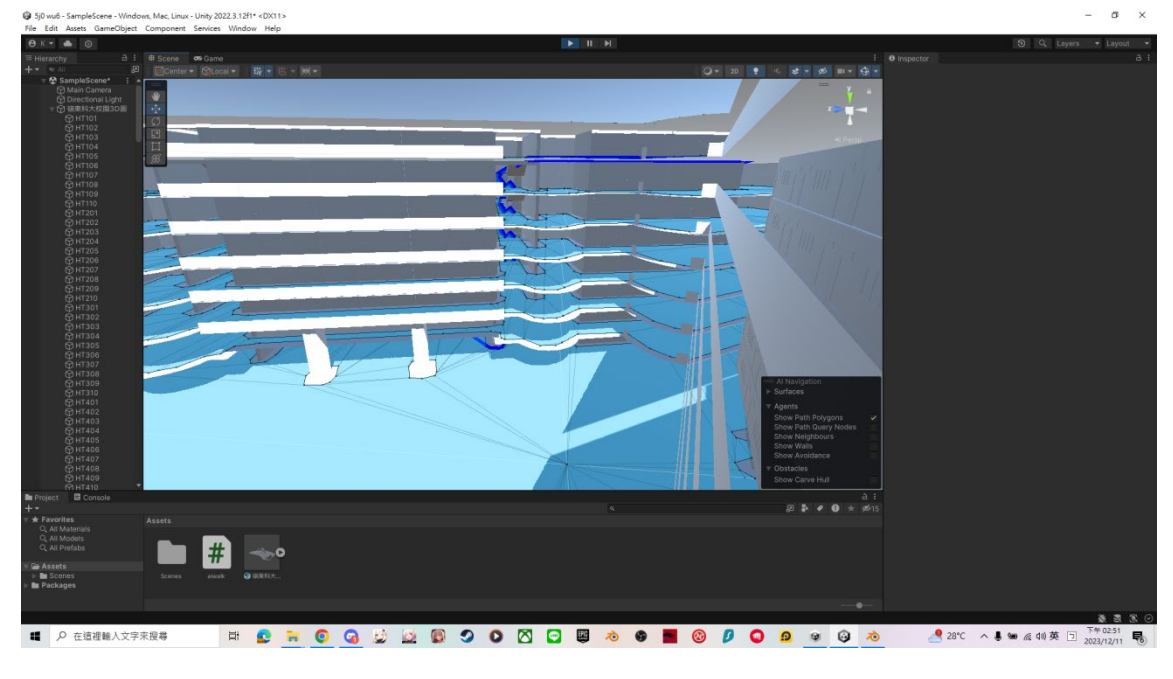

圖4.2.3 SY一樓至八樓導覽圖

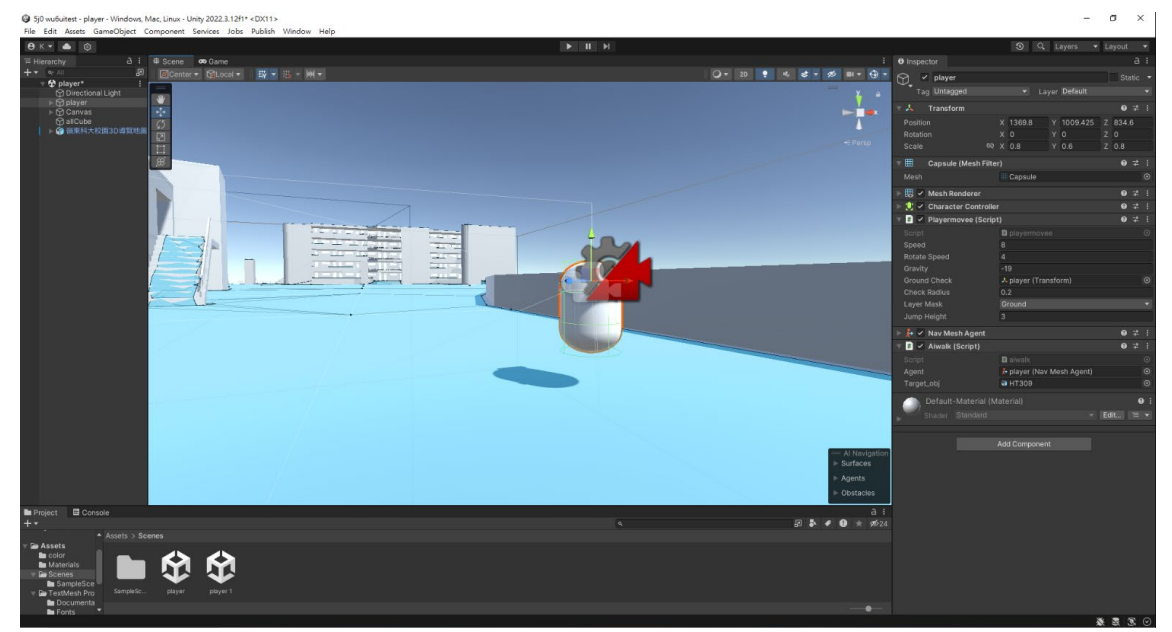

我們將程式中移動的角色設置為一個橢圓形的代表,如圖 4.2.4。

圖4.2.4 程式中代表使用者的角色模型

此為點擊左下角的 switch 之後顯示的畫面,可以點擊左上角的三個表單中任 意一間教室,程式便會自動移過去該教室的所在位置,方便使用者了解地理環境, 如圖 4.2.5。

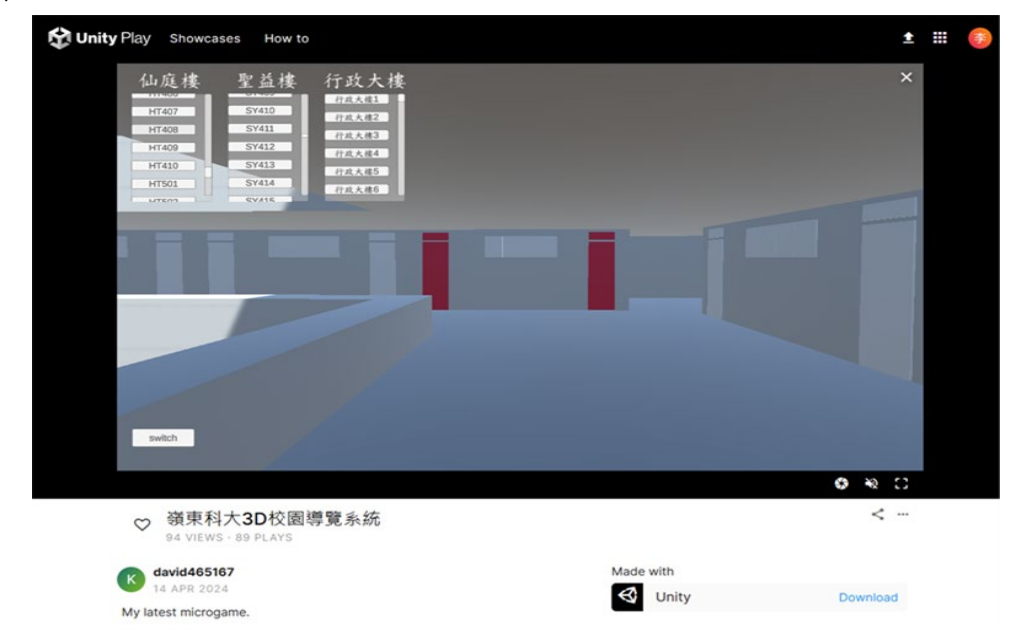

圖4.2.5 教室被定位後的顯示方式

### 4.3 網頁架設

網頁使用WampServer[12]來架設網站,將網站放在擁有固定IP的電腦上,這 樣其他人就可以通過該固定IP來訪問網站。網頁的程式碼部分使用Visual Studio Code[9]進行編寫,它支援多種主要的程式語言,包括HTML、JavaScript和Python 等。

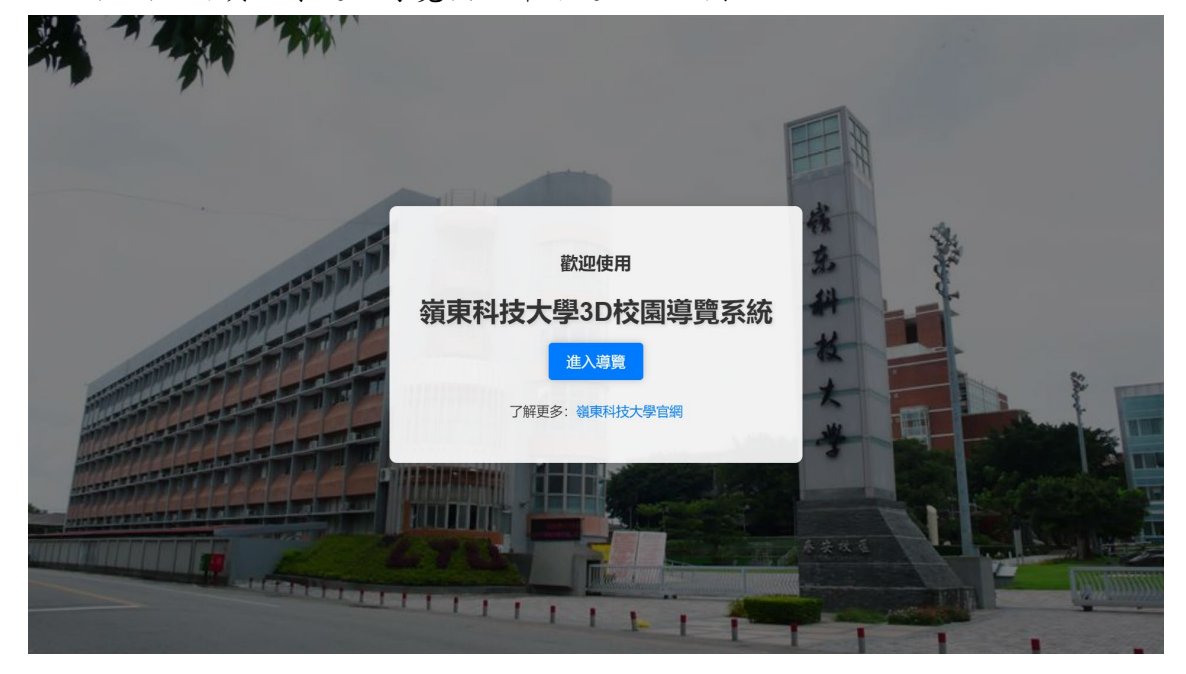

從網站首頁點擊進入導覽按鈕即可進入,如圖4.3.1。

圖4.3.1 系統網站首頁

點擊左上角的按鈕會跳出展示模型的視窗,可以選擇觀看模型,或是點選藍 色的小按鈕進入Sketchfab[17]進行模型下載,如圖4.3.2。

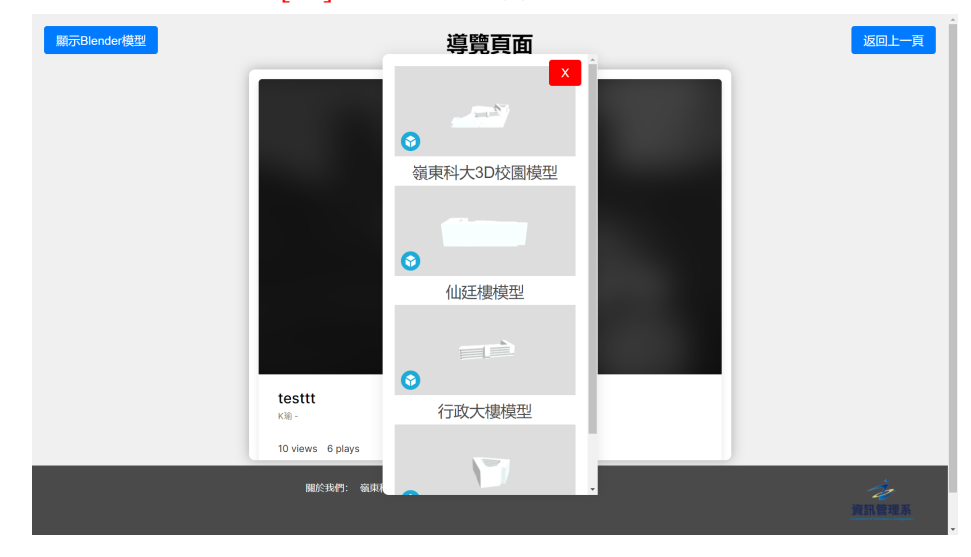

圖4.3.2 模型預覽與下載

點選網站中的正方形大框架會連結到Unity Play,可在此進行程式的操作,如圖4.3.3。

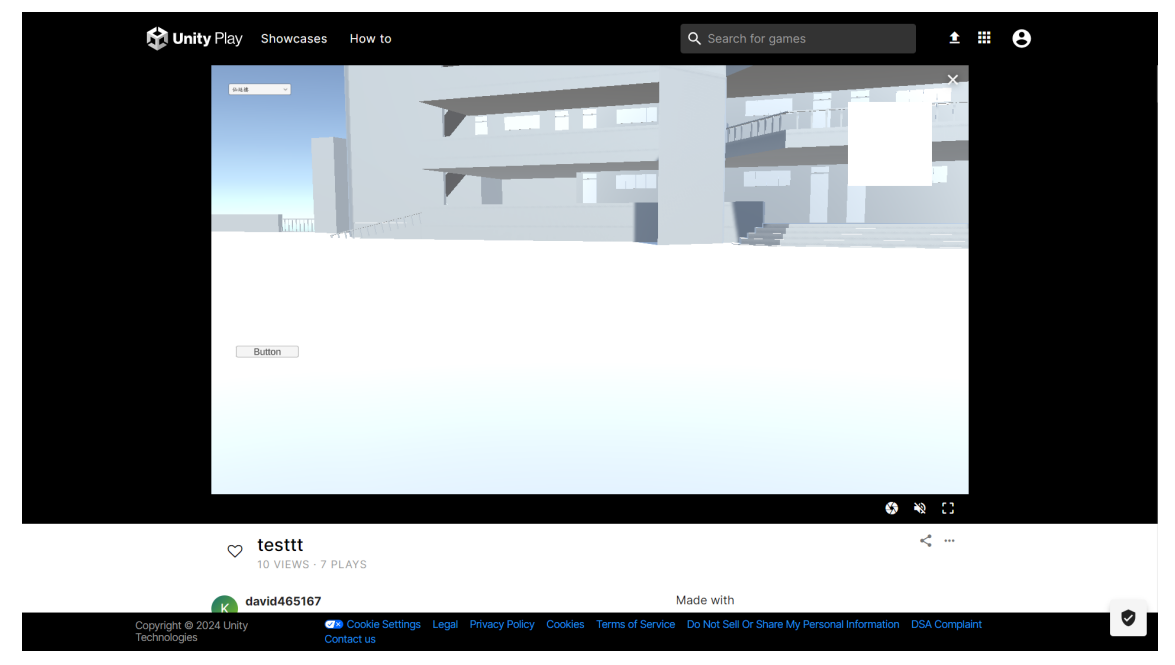

圖4.3.3 導覽實際操作介面

## 第伍章 結論

本專題呈現學校景象的 3D 地圖,可以呈現更加逼近真實的場景,為了讓使 用者更輕鬆、快速地找到所需的教室或辦公室,並且更了解整個學校,本次專題 中,我們實現了以下功能:

- 1. 讓使用者能夠進入第一人稱視角操作並使用 WASD 鍵來控制和視角移動。
- 2. 點選按鈕並移動到相應位置,觀看教室所在地。
- 單一路線指引:使用者可以指定起點 A 點和終點 B 點,系統將提供導覽指引, 指引使用者沿著最佳路線到達目的地。
- 4. 使用者不需要下載任何應用程式,可直接用網頁進行操作、下載模型。

未來,我們計劃添加更多功能,例如:

- 1. 路線導覽自由切換:讓使用者可以自由選擇行走路線。
- 2. 新增停靠站功能:讓使用者能夠選擇多個地點以便行程規劃。
- 教室詳細資訊:讓使用者更方便地查看教室信息。我們也計劃將其開發成 APP,以便於手機使用。

# 參考文獻

| [1]  | 科技新報-Google 地圖翻轉導航模式,融入 AI 帶來沉浸感                                     |
|------|----------------------------------------------------------------------|
|      | https://technews.tw/2023/05/11/google-maps-with-ai/                  |
| [2]  | 科技新報-新創公司 NUVIEW 提出光達技術衛星星座,繪製全球地表 3D                                |
|      | 地圖                                                                   |
|      | https://technews.tw/2023/05/09/nuview-lidar-satellite-earth-surface/ |
| [3]  | 台灣好新聞-玉山 3D 圖台圖資功能優化盼成登山旅遊最佳                                         |
|      | 導管平台                                                                 |
|      | https://reurl.cc/klmy6r                                              |
| [4]  | Tanger Outlets Deer Park                                             |
| Γ.]  | https://www.tangeroutlet.com/deerpark/maps#/profile?                 |
|      | location=4491                                                        |
| [5]  | Yorkdale Shopping Centre                                             |
| Γ. ] | https://yorkdale.com/directory-and-map/?displayView=map#/            |
| [6]  | Simon Center                                                         |
|      | https://www.simon.com/mall/brea-mall/map/#/                          |
| [7]  | 智慧城市 3D 台北                                                           |
|      | https://3d.taipei/                                                   |
| [8]  | 政大校園導覽                                                               |
|      | https://bdmap.nccu.edu.tw/zh-tw/campus-mapbox?layout=0               |
| [9]  | Blender                                                              |
|      | https://zh.wikipedia.org/zh-hant/Blender                             |
| [10] | Unity                                                                |
|      | Unity (遊戲引擎) - 維基百科,自由的百科全書 (wikipedia.org)                          |
| [11] | Visual studio code                                                   |
|      | Visual Studio Code - Code Editing. Redefined                         |
| [12] | WampServer                                                           |
|      | Download Wampserver 64bits - WampServer                              |
| [13] | Blender 初學者中文教學 5-3 材質: PBR 材質實作                                     |
|      | Blender 初學者中文教學 5-3 材質: PBR 材質實作(Blender beginner tutori-            |
|      | al in Chinese / Material implementation) (youtube.com)               |
| [14] | Ambient                                                              |
|      | ambientCG - CC0 Textures, HDRIs and Models                           |
| [15] | blender 3.4 easy stairs modeling tutorial                            |
|      | blender 3.4 easy stairs modeling tutorial (youtube.com)              |
| [16] | Unity 教程:如何生成 WebGL 发布到网站上分享你的游戏                                     |
|      | Unity 教程:如何生成 WebGL 发布到网站上分享你的游戏 (youtube.com)                       |
| [17] | Sketchfab                                                            |

[17] Sketchfab <u>Newsfeed - Sketchfab</u>

|        | 月份              |     | Al I all           | µ        | (表日明·[])牛  |                                     |
|--------|-----------------|-----|--------------------|----------|------------|-------------------------------------|
| 教師     | 师姓名 一           | 改革  |                    | 所屬系所     | 資訊管        | 理系                                  |
|        | C. 195 115 14.4 |     | 墨生答名               | 班級       | 辅導日期       | 輔導時間(分)                             |
| 1      | 朝守林市 實務專題(      | E)  | 有自己                | 資幣4A     | 11年4月17日   | 共 0時30分                             |
| 辅导项目   | 酸専 ■            |     | 計論內容概述<br>Blehdert | 莫型製作     |            | 討論結果:<br>□1. 缺席 qL<br>[12. 分數:]     |
| 1210   | 10.100 .000     |     | 511 JL 10 17       | मंग क्षम | 辅導日期       | 輔導時間(分                              |
| 2      | 輔導課系            | =)  | 字生致名<br>夏15/在27前1  | -1 -1 4A | 10年 4月 17日 | 共 時 3分                              |
| 輔導項目   | ■ 尊題            |     | 計論內容概述<br>Blendert | :        |            | 討論結果:<br>□1.缺席<br>\$2.分数: <u>15</u> |
|        | 輔導課系            | L   | 學生簽名               | ,班級      | 辅導日期       | 輔導時間(分)                             |
| 3      | 實務專題(           | 三)  | 却的模样               | 貧腐44     | 12年4月17日   | 共 ①時 30分                            |
| 辅导项目   | ■ 專題            |     | 討論內容概述<br>Blendeyi | 模型製作     |            | 討論結果:<br>□1. 缺席<br>□2. 分數:15        |
|        | 輔導課利            | ¥.  | 學生簽名               | 班級       | 輔導日期       | 輔導時間(分)                             |
| 4      | 實務專題(           | 三)  |                    |          | 年月日        | 共時分                                 |
| 辅导项目   | ■ 專題            |     | 討論內容概述             | :        |            | 討論結果:<br>□1.缺席<br>□2.分數:            |
| 5      | 輔導課             | EL. | 學生簽名               | 班級       | 輔導日期       | 輔導時間(分)                             |
| 9      | 實務專題(           | 三)  |                    |          | 年 月 日      | 共 時 分                               |
| 輔 等 項目 | ■ 專題            |     | 討論內容概述             |          |            | 討論結果:<br>□1.缺席                      |

學 年 度 第 學 期

| as as            | UNG TUN<br>月份 | NG UNIVERSITY | 41                    | 填表         | 日期:113年。 | 5月15日                                   |
|------------------|---------------|---------------|-----------------------|------------|----------|-----------------------------------------|
| 救                | 師姓名           | 黄國華           |                       | 所屬系所       | 資訊管      | •理系                                     |
|                  | **            | 導課程           | 學生簽名                  | 班級         | 辅導日期     | 輔導時間(分)                                 |
| 1                | 實務            | 專題(三)         | 東日間                   | 查 當 4 4    | 112年5月1日 | 共口時3分                                   |
| 辅导项目             | 國專 團          |               | 封論內容概述:<br>Blendert   | 裏型製作       |          | 討論結果:<br>□1.缺席<br>□2.分數:{}              |
|                  | **            | 導課程           | 、學生簽名                 | 班級         | 辅導日期     | 輔導時間(分)                                 |
| 2                | 實務            | 專題(三)         | 郭疆瑜                   | 雪管44       | 12年5月1日  | 共同時子的                                   |
| 輔導項目             | 國專 ■          |               | 討論內容概述:<br>Blender    | 建型製作       |          | 討論結果:<br>□1. 終席<br>\[272. 分數:9]_        |
| 3                | 輔             | 導課程           | 學生簽名                  | + (+) 班級   | 輔導日期     | 輔導時間(分)                                 |
| 0                | 實務            | 專題(三)         | 如任人使升                 | 資富任人       | 12年5月 日  | 共口時30分                                  |
| 項目               | ● 予想          |               | 时输内容概道:<br>Blen_ler村式 | 型制作        |          | 討論結果 ·<br>□1. 缺席<br>□2. 分數 : <u>9</u> 2 |
|                  | 輔             | 導課程           | 學生簽名                  | 班級         | 輔導日期     | 輔導時間(分)                                 |
| 4                | 實務            | 專題(三)         | 1.4.4                 |            | 年月日      | 共 時 分                                   |
| 南<br>導<br>頁<br>目 | ■ 專題          |               | 討論內容概述:               |            |          | 討論結果:<br>□1.缺席<br>□2.分数:                |
| 5                | 韩             | 導課程           | 學生簽名                  | 班級         | 辅導日期     | 輔導時間(分)                                 |
| 9                | 實務            | 專題(三)         |                       |            | 年月日      | 共 時 分                                   |
| 喃 導<br>頁目        | ■ 尊題          |               | 討論內容概述:               |            |          | 討論結果:<br>□1.缺席<br>□2.分數:                |
| 辅导               | 學生人次合1        | H Z A         | 輔導時間合計                | 十 () 時2()分 | 教師簽名     | A Call                                  |

心。 二、本表留存各系評鑑備查,並請受輔導學生於專題複審前至系綱領回影本,放至專題報告書附錄之中。 三、學生簽名欄,由受輔導學生簽名。

|           | 月份          |                     | 填                                      | 表日期: 15年  | >月8日                               |
|-----------|-------------|---------------------|----------------------------------------|-----------|------------------------------------|
| *         | 的姓名 莫丁華     |                     | 所屬系所                                   | 資訊行       | <b>管理</b> 系                        |
|           | 44 14 14 FF | 學生簽名                | 班級                                     | 辅導日期      | 輔導時間(分)                            |
| 1         | 實務專題(三)     | 北欧                  | ~~~~~~~~~~~~~~~~~~~~~~~~~~~~~~~~~~~~~~ | 11年5月8日   | 共命時30分                             |
| 辅导项目      | ■ 專題        | 討論内容概述<br>Blen-er本  | 類型製作                                   |           | 討論結果:<br>□1.缺席<br>Q2.分數: <u></u>   |
| -         | 輔導課程        | 學生答名                | .,班級                                   | 輔導日期      | 輔導時間(分)                            |
| 2         | 實務專題(三)     | 部海猫                 | · 建管料A                                 | 112年5月8日  | 共 回時 30分                           |
| 辅导项目      | ■ 养超        | 計論內容概述<br>Blendeytz | 型爱作                                    | · v       | 討論結果:<br>□].缺席<br>□2.分數: <u>96</u> |
| 3         | 輔導課程        | 學生簽名                | 2 / 推級                                 | 輔導日期      | 輔導時間(分)                            |
|           | 實務專題(三)     | #Y18/1及升            | 夏 244                                  | (1)年 5月8日 | 共 10時 30分                          |
| 辅导项目      | ■ 專題        | 討論內容概述<br>Blender本  | 望裂作                                    | U         | 討論結果:<br>11. 缺席<br>12. 分數:96       |
| 4         | 輔導課程        | 學生簽名                | 班級                                     | 辅導日期      | 輔導時間(分)                            |
| 1         | 實務專題(三)     |                     | Statistics and the                     | 年月日       | 共 時 分                              |
| 輔導項目      | ■ 專題        | 討論內容概述              | :                                      |           | 討論結果:<br>□1.缺席<br>□2.分數:           |
| 5         | 輔導課程        | 學生簽名                | 班級                                     | 輔導日期      | 輔導時間(分)                            |
| 1.0       | 實務專題(三)     |                     |                                        | 年月日       | 共 時 分                              |
| 輔 導<br>項目 | ■ 專題        | 討論內容概述              |                                        |           | 討論結果:<br>□1.缺席<br>□2.分數:           |

備任: · 本表以月為單位。任課載師請於次月 5 日前將本表撤交至系(所)辦業整,由系(所)辦業整統計表後擲交載學發展中 · ·

二、本表留存各点評鑑備畫,並講受輔導學生於專題複審前至系辦領回影本,放至專題報告書附錄之中 三、學生發名欄,由受輔導學生發名。

學年度第學期 教師綜合輔導紀錄表 項表日期:1(3年5月8日 資訊管理系 所屬系所 東美美名 <u>推線</u> 東辺復 変望44 対論内容概述: 別とれ」と14莫型製作 1 精導課程 實務專題(三) 精導 ■ 專題 項目 
 学生養老
 推規
 輔等日期
 輔等時間(分)

 郭雪二論
 菅伊44
 1365 月、18
 米 243,000

 討論內容機道:
 丁論結果:
 1.14%
 1.14%

 Unity 未記
 以介,19
 米 24,300
 1.14%
 2 <u>精導課程</u> 實務專題(三) 補導 項目 
 3
 補導課程 實務專題(三)

 輔導
 ■ 專題
 輔導時間(分) 
 4
 輔導課程

 貨務專題(三)
 輔導日期 年月日 學生簽名 班級 朝等时间(分) 共時分 討論結果: □1. 缺席 □2. 分數:\_\_\_\_ 輔導 ■ 專題 項目 討論內容概述 
 新導課程 實務專題(三)

 辅導

 第

 專題
 辅導日期 輔導時間(分) 學生簽名 班級 相守时间(万) 共時分 討論結果: □1.缺席 □2.分数:\_\_\_\_ 年月日 討論內容概述 ○時2分教師簽名 手風事 辅導學生人次合計 3~ 輔導時間合計 催註: 一、本表以月為單位,任課款歸請於次月 5 日前將本表做交至系(所)辦業整,由系(所)辦業 , 整統計表後揮交教學發展中 ○○。 二本表質得各系評鑑備查,並請受輔導學生於專題複審前至系辦領回影本,放至專題報告書附錄之中, 三、學生簽名欄,由受輔導學生簽名。

|                  | LING TUNG UNIVERSITY | 4X.                     | 填表      | 日期:113年5  | 月~日                                  |
|------------------|----------------------|-------------------------|---------|-----------|--------------------------------------|
| 教師               | 姓名 普尔莱               |                         | 所屬系所    | 資訊管       | 理系                                   |
|                  | IL-L-T               | 111 J. 32 4             | rlr 435 | 輔導日期      | 輔導時間(分)                              |
| 1                | 輔導課程                 | 学生致石                    | =AN UA  | (1)年5月22日 | 共 ()時3 分                             |
| <b>捕</b> 導<br>項目 | 頁初分(-)<br>■ 專題       | 「わらな概述<br>別とれ」という       | 模型製作    | NO 2      | 討論結果:<br>□1.缺席<br>[J2.分数:92]         |
|                  |                      |                         | thr An  | 胡道日期      | 輔導時間(分)                              |
| 2                | 輔導課程                 | 学生食名                    | -A GUA  | 11年5月2日   | 共の時での分                               |
| 辅导项目             | 頁初分28(二)<br>■ 專題     | <u>計論内容機進</u><br>Unity年 | 就製作     |           | 討論結果:<br>□1. 缺席<br>□2. 分數: <u>92</u> |
|                  | 10 th th th          | 學生簽名                    | 班級      | 辅導日期      | 輔導時間(分)                              |
| 3                | 翔守課程<br>安政東照(二)      | 也吃饭开                    | 者 管 4 4 | )年5月21日   | 共()時30分                              |
| 辅导项目             | ▲ 專題                 | 討論內容概述<br>Blender末      | 夏型製作    |           | 討論結果:<br>□1.缺席<br>[2.分數: <u>9]</u>   |
|                  | adi (道 -)兜 50        | 學止簽名                    | 推級      | 辅導日期      | 輔導時間(分)                              |
| 4                | 精守課程 實務專題(三)         | +110                    |         | 年月日       | 共 時 分                                |
| 辅導項目             | ■ 养超                 | 討論內容概述                  | :       |           | 討論結果:<br>□1.缺席<br>□2.分数:             |
|                  | 輔導課程                 | 學生簽名                    | 班級      | 輔導日期      | 輔導時間(分)                              |
| 5                | 實務專題(三)              |                         |         | 年月日       | 共 時 分                                |
| 輔 導 項目           | ■ 專題                 | 討論內容概述                  |         | 16        | 討論結果:<br>□1.缺席<br>□2.分數:             |

備註: 一、本表以月為單位。任課教師請於次月 5 日前將本表繳交至系(所)辦案整,由系(所)辦案整統計表後擲交教學發展中 〇、 、本表包存各条件编编書、並請受輔導學生於專題複審前至系辦項回影本,故至專題報告書附錄之中, 三、学生發名欄,由受輔導學生發名。

**颜**東科技大學 學年度第學期 教師綜合輔導紀錄表 填表日期:115年5月8日 月份 教師姓名 莫國華 所屬系所 資訊管理系 1 精導課程 實務專題(三) <u>単生著る</u> 推験 和簡 対論内容概述: Blender神堂型製作 2 精導課程 實務專題(三) <u>学生表名</u> <u>119</u> <u>119</u> <u>119</u> <u>119</u> <u>110</u> <u>110</u> <u>100</u> <u>100</u> 頁 137 輔導 ■ 專題 項目 3 補導課程 實務專題(三)
 精導
 第週 4 輔導課程 實務專題(三) 學生簽名 班級 輔導日期 輔導時間(分) 年月日 共 時 分 株
 時
 分
 討論結果:
 □1. 缺席
 □2. 分數:\_\_\_\_ 實務 輔導 ■ 專題 項目 討論內容概述 5 精導課程 實務專題(三) 病 専 項目 學生簽名 班級 輔導日期 輔導時間(分)
年月日 共時 分 討論內容概述 討論結果: □1. 缺席 □2. 分數:\_ 辅導學生人次合計 2 人 ()時了、分散師發名 () () 等 輔導時間合計 備註: 一、本表以月為單位。任課教師請於次月 5 日前將本表徵交至系(所)辦業整,由系(所)辦業整統計表後擲交載攀發展中 心, 二、本表留存各系評鑑備查,並請愛輔導學生於專題複審前至系辦領回影本,放至專題報告書附錄之中, 三、學生容名欄,由受輔導學生答名。

| ★ (型) 並<br>補導課程<br>務券務題(三) 補導課程<br>務券務題(三) | <ul> <li>牛生養名</li> <li>福富</li> <li>対論内容概述</li> <li>Blenderd</li> <li>牛生養名</li> <li>其「金賀川</li> <li>対論内容概述</li> <li>山nitv未名式</li> </ul> | 所屬系所<br>重要型型化                         | 資訊管<br>補導日期<br>小年(の月6日<br>補導日期<br>()))→(○月6日                                 | <ul> <li>         ・</li> <li>         ・</li></ul> |
|--------------------------------------------|----------------------------------------------------------------------------------------------------|---------------------------------------|------------------------------------------------------------------------------|----------------------------------------------------------------------------------------------------|
| 備導課程<br>薄専題(三)<br>補導課程<br>倚専題(三)           | 學生發名<br>電話<br>討論內容概述<br>別《NdeV》<br>學生養名<br>許「短期」<br>討論內容概述<br>」」前代又是了                                                                 | ● ● ● ● ● ● ● ● ● ● ● ● ● ● ● ● ● ● ● | <ul> <li>輔導日期</li> <li>八年(の月6日</li> <li>「年(の月6日</li> <li>「年(の月6日)</li> </ul> | 精導時間(<br>共 ○時 3) 討論結果 □1. 映席 □2. 分数:  辅導時間(<br>共 ○時 3:                                                                                                    |
| 傍專題(三)<br>補導課程<br>傍專題(三)                   | 社会<br>計論內容概述<br>Blender<br>単生発名<br>手修理期<br>計論內容概述<br>Unity提升                                                                          | 重要化                                   | 11年10月6日<br>輔導日期<br>(1年10月0日                                                 | 共 0時3<br>討論結果<br>1. 終席<br>12. 分数: -<br>輔導時間(<br>共 0時3:                                                                                                    |
| 埔導課程<br>傍尊題(三)                             | 計論內容概述<br>Blenderd<br>學生養名<br>計論內容概述<br>Unity提升                                                                                       | 建型银作<br>建始4                           | 輔導日期<br>  净{○月20日                                                            | <ul> <li>討論結果</li> <li>□1. 純席</li> <li>□2. 分数: </li> <li>1. 純席</li> <li>□2. 分数: </li> <li>1. 純席</li> <li>1. 純席</li> <li>1. 純品</li> <li>1. 純品</li> <li>1. 純品</li> <li>1</li></ul>                                                                                                    |
| 捕導課程<br>陈專題(三)                             | 學生發名<br>引「乾」期<br>討論內容概述<br>」)nity出行                                                                                                   | 建造44                                  | 輔導日期<br>  チーの月6日                                                             | 輔導時間(<br>共 D時3)                                                                                                    |
| 勝專題(三)                                     | 新<br>新<br>新<br>新<br>新<br>本<br>内<br>容<br>概<br>述<br>し<br>nitv<br>北<br>式                                                                 | 章: 141 (F                             | 進 0月6日                                                                       | 共口時30                                                                                                    |
|                                            | 討論內容概述<br>Unity 我                                                                                                    | HULE                                  |                                                                              |                                                                                                    |
|                                            | Und) Inter                                                                                                    | Str. 14                               |                                                                              | 討論結果<br>□]. 缺席<br>[22. 分數: 9]                                                                                                    |
| 铺導課程                                       | 學生簽名                                                                                                    | ,班級                                   | 輔導日期                                                                         | 辅導時間(:                                                                                                    |
| 勝專題(三)                                     | #於使升                                                                                                    | 資管4A                                  | 12年(0月6日                                                                     | 共口時30                                                                                                    |
|                                            | 討論內容概述<br>Blender末年                                                                                                    | 到他作                                   |                                                                              | 討論結果<br>□1.缺席<br>□2.分數:                                                                                                    |
| 輔導課程                                       | 學生簽名                                                                                                    | 班級                                    | 輔導日期                                                                         | 輔導時間(                                                                                                    |
| 務專題(三)                                     |                                                                                                    | NUT THE SAM                           | 年月日                                                                          | 共 時                                                                                                    |
|                                            | 討論內容概述                                                                                                    |                                       |                                                                              | 討論結果<br>□1.缺席<br>□2.分數:_                                                                                                    |
| 輔導課程                                       | 學生簽名                                                                                                    | 班級                                    | 辅導日期                                                                         | 輔導時間(                                                                                                    |
| 務專題(三)                                     |                                                                                                    |                                       | 年月日                                                                          | 共 時                                                                                                    |
|                                            | 討論內容概述                                                                                                    |                                       |                                                                              | 討論結果<br>□1.缺席<br>□2.分数:                                                                                                    |
|                                            | 精等課程<br>精導課程<br>精導課程<br>積募題(三)<br>合計<br>7、人                                                                                           |                                       |                                                                              |                                                                                                    |

一、未及以月為單位。任課教部請於次月 5 日前與本表散交至系(所)與囊型、由系(所)與囊型統計表後擴交散筆發展 (2) 二、未不能許各方律鑑備型、虛語受補單単生於專題複審前至系與傾臼影本、故至專題報告書例錄之中。 二、學生素客欄,由金傳編學學生答案。

學年度第 學期 **资源**東利技大學 LING TUNG UNIVERSITY 教師綜合輔導紀錄表 填表日期: ||3年5月8日 月份 教師姓名 菱圓華 資訊管理系 所屬系所 學生黃名 班級 建設 受管化个 計論內容概述: 測試程式 補導日期 補導時間(分) [()]》 [月] (日 共 ⊃ 時) 0分 計論結果: □1. 快席 □2. 分載: [2] 3 補導課程 實務專題(三)
 辅導 項目 輔導日期
 輔導時間(分)
 N2+(1月3日
 共の時30分
 討論結果:
 ロ1. 秋常
 1/2. 分数: 學生養名 如61友午 爱管子子 计論內容概道: 注則就提式 
 4
 辅導課程 實務專題(三)

 輔導
 ■ 專題
 學生簽名 班級 討論內容概述 學生簽名 輔導日期
 輔導時間(分)
 年月日
 共時分 輔導課程 班級 ·林程 實務專題(三) 項目 ■ 專題 井 時 分 討論結果: □1.缺席 □2.分数:\_\_\_\_ 討論內容概述

補專學生人次合計
 人 補導時間合計
 時30分
 数部簽名
 定 (2)
 (4)
 (4)
 (4)
 (4)
 (4)
 (4)
 (4)
 (4)
 (4)
 (4)
 (4)
 (4)
 (4)
 (4)
 (4)
 (4)
 (4)
 (4)
 (4)
 (4)
 (4)
 (4)
 (4)
 (4)
 (4)
 (4)
 (4)
 (4)
 (4)
 (4)
 (4)
 (4)
 (4)
 (4)
 (4)
 (4)
 (4)
 (4)
 (4)
 (4)
 (4)
 (4)
 (4)
 (4)
 (4)
 (4)
 (4)
 (4)
 (4)
 (4)
 (4)
 (4)
 (4)
 (4)
 (4)
 (4)
 (4)
 (4)
 (4)
 (4)
 (4)
 (4)
 (4)
 (4)
 (4)
 (4)
 (4)
 (4)
 (4)
 (4)
 (4)
 (4)
 (4)
 (4)
 (4)
 (4)
 (4)
 (4)
 (4)
 (4)
 (4)
 (4)
 (4)
 (4)
 (4)
 (4)
 (4)
 (4)
 (4)
 (4)
 (4)
 (4)
 (4)
 (4)
 (4)
 (4)
 (4)
 (4)
 (4)
 (4)
 (4)
 (4)
 (4)
 (4)
 (4)
 (4)
 (4)
 (4)
 (4)
 (4)
 (4)
 (4)
 (4)
 (4)

-27-

|           | 月份         | 4-                       | ц. 填:           | 表日期:   3年 | 5月8日                       |
|-----------|------------|--------------------------|-----------------|-----------|----------------------------|
| 教自        | 林姓名 夏朝華    |                          | 所屬系所            | 資訊行       | 管理系                        |
| 1         | 輔導課程       | 學生簽名                     | 班級              | 辅導日期      | 輔導時間                       |
|           | 實務專題(三)    | 社員                       | 武管44            | 2年10月20日  | 共〇時子                       |
| 辅导项目      | ■ 养翅       | <sup>討論內容概述</sup><br>測試経 | :<br>I          |           | 討論結果<br>□1. 缺席<br>□2. 分數:  |
| 2         | 輔導課程       | 學生簽名                     | 白炒斑级            | 辅導日期      | 輔導時間(                      |
| -         | 實務專題(三)    | 郭载斯                      | 夏 mA            | 2年 (戶月20日 | 共 時 ?                      |
| 辅导项目      | ■ 專題       | 討論內容概述<br>Unity和主義       | 製作              |           | 討論結果<br>□1.缺席<br>[1. 分數: ] |
| 3         | 輔導課程       | 學生簽名                     | 班的班級            | 辅導日期      | 輔導時間()                     |
|           | 實務專題(三)    | \$14.14.H                | 貧穷44            | 12年[0月20日 | 共の時分の                      |
| 辅导项目      | ■ 專題       | 封論內容概述                   | ::<br>1         |           | 討論結果:<br>□1.缺席<br>[2.分數:9] |
| 4         | 輔導課程       | 學生簽名                     | 班級              | 輔導日期      | 輔導時間(3                     |
| 4         | 實務專題(三)    |                          |                 | 年月日       | 共 時                        |
| 辅導項目      | ■ 尊題       | 討論內容概述                   | :               |           | 討論結果:<br>□1.<br>□2. 分數:    |
| 5         | 輔導課程       | 學生簽名                     | 班級              | 辅導日期      | 辅導時間(多                     |
|           | 實務專題(三)    | a standard               |                 | 年月日       | 共 時                        |
| 辅 導<br>項目 | ■ 尊題       | 討論內容概述                   | <b>封論內容概述</b> : |           |                            |
| 辅导        | 學生人次合計 7 人 | , 輔導時間合調                 | 计 ()時了。分        | 教師簽名 🍹    | TAT #                      |

二、本表留存各系評鑑備畫,並講受輔等學生於專題複審前至系辦項回影本,放至專題報告書附錄之中 三、學生發名欄,由受輔導學生發名。

| 教師        | 师姓名     | 黄国華           |                       | 所屬系所                | 資訊管                          | 理系                                 |
|-----------|---------|---------------|-----------------------|---------------------|------------------------------|------------------------------------|
| 1         | *       | 甫導課程          | 學生簽名                  | 班級                  | 辅導日期                         | 辅導時間(3                             |
|           | 實希      | 身專題(三)        | 建寶                    | 宣常44                | 112年11月17日                   | 共 時                                |
| 辅导项目      | ■ 專題    |               | 对输入客概述:<br>Blehdet 使化 |                     | 討論結果:<br>□1. 缺席<br>□2. 分數: 9 |                                    |
| 2         | *       | 甫導課程          | 、學生簽名                 | 班級                  | 輔導日期                         | 辅導時間(多                             |
| 2         | 實者      | <b>身專題(三)</b> | 215重潮                 | TE BYA              | 112年1 月17日                   | 共 時                                |
| 辅导項目      | ■ 專題    |               | 討論內容概述<br>Unity开生式    | 製作                  |                              | 討論結果:<br>□1.缺席<br>\$2.分數:9         |
| 3         | *       | 甫導課程          | 學生簽名                  | 班級                  | 辅導日期                         | 輔導時間(分                             |
|           | 實利      | 务專題(三)        | #16124                | 置當任                 | 11年11月77日                    | 共 時                                |
| 赖导        | ■ 專題    |               | 討論內容概述<br>Blendept莫   | 型優化                 |                              | 討論結果:<br>□1.缺席<br>□2.分數: <u></u> ] |
|           | +       | 甫導課程          | 學生簽名                  | 班級                  | 辅導日期                         | 輔導時間(多                             |
| 4         | 實務專題(三) |               |                       |                     | 牟 月 日                        | 共 時                                |
| 辅导项目      | 國專 ■    |               | 討論內容概述                | :                   |                              | 討論結果:<br>□1.<br>□1.<br>□2. 分數:     |
| 5         | 1       | 辅導課程          | 學生簽名                  | 班級                  | 辅導日期                         | 輔導時間(3                             |
| 5         | 實法      | 勝專題(三)        |                       |                     | 年月日                          | 共 時                                |
| 輔 導<br>項目 | ■ 專題    |               | 討論內容概述                | :                   |                              | 討論結果:<br>□1.缺席<br>□2.分數:           |
| 辅导        | 學生人次名   | rt 7 /        | <b>輔導時間合</b> 書        | * 0 <sup>時</sup> 子C | 分教師簽名                        | (3) 8                              |

|        | 月       | 份<br>Lat unt +P | All and a second    | JJ          | 長日期:  5年       | 5月8日                                   |
|--------|---------|-----------------|---------------------|-------------|----------------|----------------------------------------|
| 教師     | 币姓名     | 曼國華             |                     | 所屬系所        | 資訊管            | 管理系                                    |
| 1      |         | 辅導課程            | 學生簽名                | 班級          | 辅導日期           | 輔導時間(分                                 |
|        | 實       | 務專題(三)          | 花間                  | <b>香管44</b> | 112年12月 8日     | 共 0時30分                                |
| 辅导项目   | ■ 專題    |                 | 討論內容概述<br>Blevelar博 | 型優化         |                | 討論結果:<br>□1.缺席<br>□2.分數:               |
| 9      |         | 輔導課程            | 、學生簽名               | 11. 班級      | 辅导日期           | 輔導時間(分                                 |
| 4      | 實       | 務專題(三)          | 王马福瑜                | TO RHA      | 112年12月5日      | 共 〇時30分                                |
| 辅导项目   | 題 専 ■   |                 | 时输内容概述<br>Unity 共生了 | 製作          |                | 討論結果:<br>□1.缺席<br>[12.分數:}             |
| 3 辅導課程 |         | 輔導課程            | 學生簽名                | 开始班级        | 辅導日期           | 輔導時間(分)                                |
| 0      | 實       | 務專題(三)          | 世心发升                | 夏海44        | 1年12月8日        | 共口時30分                                 |
| 辅导项目   | ■ 專題    |                 | 討論內容概述<br>Blenderta | 型優化         |                | 討論結果:<br>□1. 終席<br>□ <sup>2</sup> . 分数 |
|        |         | 輔導課程            | 學生簽名                | 班級          | 辅導日期           | 輔導時間(分)                                |
| 4      | 實       | 務專題(三)          |                     |             | 年月日            | 共 時 分                                  |
| 辅导项目   | ■ 專題    |                 | 討論內容概述              | <u>:</u> :  |                | 討論結果:<br>□1. 缺席<br>□2. 分数:             |
| -      | 輔導課程    |                 | 學生簽名                | 班級          | 辅導日期           | 輔導時間(分)                                |
| 5      | 實       | 務專題(三)          |                     |             | 年月日            | 共 時 分                                  |
| 輔導     | 具初→題(二) |                 | 討論內容概述:             |             | 討論結果:<br>□1.缺席 |                                        |

備註: 一、本表以月為單位。任課教師請於次月 5 日前將本表繳交至系(所)辦業整,由系(所)辦業整統計表後擁交教學發展中 二、本表留存各系評鑑備查,並請受輔導學生於專題複審前至系辦傾回影本,放至專題報告書附錄之中, 三、學生發名欄,由受輔導學生發名。

**前東科技大學** LING TUNG UNIVERSITY 月份 秋時社名 學年度第 學期 教師綜合輔導紀錄表 填表日期:13年5月8日 所屬系所 資訊管理系 精導課程 實務專題(三) · 班級 資源44 輔導日期 輔導時間(分) 學生簽名 李夏·寶 討論內容概述: 1 補守时间(分) 共 □ 時) □ 分 討論結果: □1. 終席 □2. 分数: <u>9</u> □ 112年12月15日 補導 ■ 專題 項目 Blender模型優化 
 学生養衣
 供作班級
 補導日期
 補導時間(分)

 11/10/11
 貫い時(一)
 中
 10/15
 井 つ時()-分

 計論內容機道:
 11/16
 日
 11/16
 計論結果:

 Unit/推載
 11/16
 日
 11/16
 日
 11/16

 Unit/推載
 11/16
 日
 11/16
 日
 11/16
 11/16
 11/16
 11/16
 11/16
 11/16
 11/16
 11/16
 11/16
 11/16
 11/16
 11/16
 11/16
 11/16
 11/16
 11/16
 11/16
 11/16
 11/16
 11/16
 11/16
 11/16
 11/16
 11/16
 11/16
 11/16
 11/16
 11/16
 11/16
 11/16
 11/16
 11/16
 11/16
 11/16
 11/16
 11/16
 11/16
 11/16
 11/16
 11/16
 11/16
 11/16
 11/16
 11/16
 11/16
 11/16
 11/16
 11/16
 11/16
 11/16
 11/16
 11/16
 11/16
 11/16
 11/16
 11/16
 11/16
 11/16
 11/16
 11/16
 11 
 2
 輔導課程

 實務專題(三)
 3 補導課程 實務專題(三)
 補導

 補導
 ■ 專題
 補導日期 補導時間(分)
Ⅲ年 1月5日 共○時0分 世生著名 班級 世代在 黄管化石 时输内容概述: Blender村美型優化 共 0時) 0分 討論結果: □1.缺席 [12.分数:90 輔導時間(分) 共時分 討論結果: □1.缺席 □2.分數:\_\_\_\_ 
 4
 輔導課程

 貨務專題(三)
 輔導日期 年月日 學生簽名 班級 有 4 年 月 4 元 有 月 月 月 月 月 7 元 有 月 月 月 月 月 月 月 月 月 7 元 月 7 元 月 7 元 月 7 元 月 7 元 月 7 元 月 7 元 月 7 元 月 7 元 月 7 元 月 7 元 月 7 元 月 7 元 月 7 元 月 7 元 月 月 7 元 月 月 7 元 月 月 7 元 月 月 7 元 月 月 7 元 月 月 7 元 月 月 7 元 月 月 7 元 月 月 7 元 月 月 7 元 月 月 7 元 月 月 7 元 月 月 7 元 月 月 7 元 月 月 7 元 月 月 7 元 月 月 7 元 月 7 元 月 7 元 月 7 元 月 7 元 月 7 元 月 7 元 月 7 元 月 7 元 月 7 元 月 7 元 月 7 元 月 7 元 月 7 元 月 7 元 月 7 元 月 7 元 月 7 元 月 7 元 月 7 二 月 7 二 日 7 二 日 7 二 日 7 二 日 7 二 日 7 二 日 7 二 日 月 7 二 日 7 二 日 7 二 日 7 二 日 7 二 日 7 二 日 7 二 日 7 二 日 月 討論內容概述 輔導日期
 輔導時間(分)
 年月日
 共時分 輔導課程 學生簽名 班級 六 <sup>6</sup>7 討論結果: □1.缺席 □2.分數:\_\_\_ 討論內容概述 O 時了、分 秋師茶名 芝 (Pa) 第 2 1 辅導學生人次合計 輔導時間合計 備註: 一、本表以月為單位。任課教師請於次月 5 日前將本表徵交至系(所)辦囊整,由系(所)辦囊整統計表後擲交教學發展中

心, 二、本表目存各系評鑑備查,並請受輔導學生於專題複審前至系辦領回影本,放至專題報告書附錄之中, 三、學生符名欄,由受輔導學生簽名。

| and the second | 月份    |      |                      | 填    | 表日期:  3年       | 5月8日                         |
|----------------|-------|------|----------------------|------|----------------|------------------------------|
| 教自             | 师姓名 英 | RE   |                      | 所屬系所 | 資訊行            | 管理系                          |
| 1              | 辅導部   | 眼程   | 學生簽名                 | 班級   | 輔導日期           | 輔導時間(                        |
|                | 實務專是  | 1(三) | THE T                | 重管44 | 112年12月29日     | 共口時3                         |
| 辅导項目           | ■ 專題  |      | 討論內容概述<br>村里取        | 後優化  |                | 討論結果<br>□1.缺席<br>[2.分數:(     |
| 9              | 輔導調   | 程    | 、學生簽名                | 从班級  | 輔導日期           | 輔導時間(                        |
| 4              | 實務專出  | 1(三) | 料短期                  | 首宫怀  | 12年/2月29日      | 共の時分。                        |
| 辅導項目           | ■ 専題  |      | 討論內容概述<br>Uhity、fizi | 製作   |                | 討論結果:<br>□1.缺席<br>□2.分数:{    |
| 3              | 輔導調   | 程    | 學生簽名                 | 班級   | 辅導日期           | 輔導時間(多                       |
|                | 實務專題  | 1(三) | 此後升                  | 夏夏人  | 12年12月29日      | 共〇時20                        |
| 辅导项目           | ■ 專題  |      | 封論內容概述<br>模型最大       | 美優化  |                | 討論結果:<br>□1. 缺席<br>□2. 分數: 9 |
|                | 辅導調   | 程    | 學生簽名                 | 班級   | 輔導日期           | 輔導時間(多                       |
| 4              | 實務專題  | i(三) |                      |      | 年月日            | 共 時                          |
| 辅導項目           | ■ 專題  |      | 討論內容概述               | :    |                | 討論結果:<br>□1.缺席<br>□2.分數:     |
| E              | 輔導部   | 果程   | 學生簽名                 | 班級   | 輔導日期           | 輔導時間(分                       |
| 9              | 實務專是  | (三)  |                      |      | 年月日            | 共 時 5                        |
| 輔 導<br>項目      | ■ 專題  |      | 討論內容概述:              |      | 討論結果:<br>□1.缺席 |                              |

學年度第 學期 教師綜合輔導紀錄表 月份 秋師姓名 莫國 筆 填表日期:13年5月8日 所屬系所 資訊管理系 ●生姜名 (単板) 学習 (1) 対論内容概述: 間報及文化 1 精導課程 實務專題(三) 朝 第日期 朝事時間(分) 13年(17月1日 共〇時30日 対論結果: ロ1.終意 ロ2.余表:アン 補導 ■ 專題 項目 
 2
 輔導課程 實務專題(三)
 補等 ■ 專題 項目 
 4
 輔導課程 實務專題(三)
 班級 學生簽名 補導 ■ 專題 項目 討論內容概述 
 5
 輔導課程 實務專題(三)

 輔導
 ■專題
 輔導日期 輔導時間(分) 年日日 共 \*\* 學生簽名 班級 袖子听间(万) 共 時 分 討論結果: □1.缺席 □2.分數:\_\_\_\_ 年月日 討論內容概述 辅导学生人次合計 2 ○ 時3 cm 秋師發名 紫 (Gà) \$ 人 輔導時間合計 備註: 一、本表以月為單位,任課教師請於次月5日前將本表推交至系(所)辦案整,由系(所)辦案整統計表後搬定数學發展中 心, 、本表包存各条評鑑備查,並請受輔導學生於專題複審前至系辦領回影本,放至專題報告書附錄之中, 三、學生簽名欄,由受輔導學生簽名。

|            |         |                     | 填            | 表日期: 15年  | 月日                                    |
|------------|---------|---------------------|--------------|-----------|---------------------------------------|
| 教師         | 姓名 蔓開草  |                     | 所屬系所         | 資訊管       | 于理系                                   |
| 1          | 輔導課程    | 學生簽名                | 北级           | 辅導日期      | 輔導時間(分)                               |
|            | 實務專題(三) | TUN                 | <b>清阳4</b> 4 | 13年4月 5日  | 共。時30分                                |
| 埔導  <br>項目 | ■ 專題    | 対論内容概述              | 作            |           | 討論結果:<br>□1. 缺席<br>□2. 分數: <u>9</u> 0 |
| 0          | 輔導課程    | 、學生簽名               | 班級           | 辅導日期      | 輔導時間(分)                               |
| 4          | 實務專題(三) | 郭强瑜                 | 1844         | 113年4月18日 | 共口時20分                                |
| 辅导项目       | ■ 專題    | 計論内容概述<br>Unity 計量I | t收建          |           | 討論結果:<br>□1.缺席<br>□2.分數: <u>9</u> 0   |
| 3          | 輔導課程    | 學生簽名                | 班級           | 辅導日期      | 輔導時間(分)                               |
| 0          | 實務專題(三) | 5161发升              | 1284A        | ()弹杆月5日   | 共口時20分                                |
| 辅导项目       | ■ 奉題    | 时論内容概述<br>文書版(      | i :          |           | 討論結果:<br>□1. 終席<br>□2. 分數: 90         |
|            | 輔導課程    | 學生簽名                | 班級           | 辅導日期      | 輔導時間(分)                               |
| 4          | 實務專題(三) |                     |              | 年月日       | 共 時 分                                 |
| 辅導項目       | ■ 專題    | 討論內容概述              | Ē :          |           | 討論結果:<br>□1.缺席<br>□2.分數:              |
| 5          | 輔導課程    | 學生簽名                | 班級           | 辅導日期      | 辅導時間(分)                               |
| 3          | 實務專題(三  | )                   |              | 年月日       | 共 時 分                                 |
| 輔導項目       | ■ 專題    | 討論內容概述              | £:           |           | 討論結果:<br>□1.缺席                        |

#註: - 、本表以月為單位。任課教師請於次月 5 日前將本表繳交至系(所)辦案整、由系(所)辦案整統計表後擲交教學發展中

二、本表留存各系評鑑備查,並請受輔導學生於專題複審前至系辦傾回影本,放至專題報告書別錄之中, 三、學生發名欄,由受輔導學生簽名。

**道東科技大學** LING TUNG UNIVERSITY 月份 秋時社名 黄町華 學年度第 學期 教師綜合輔導紀錄表 填表日期:\\了年5 用 日 所屬系所 資訊管理系 ● <u>+ 生養名</u> <u>非</u>級 <u>孝夏[編]</u> 計論內容概述: 「報」(一章)(排 補導日期 補導時間(分)
 113年(7月15日 共○時70分
 討論結果:
 □1.缺席
 15. 公式 學生簽名 班級 <u>
世俗後</u> 封論內容概述: + 世紀 補導日期 補導時間(分) 勝年(1月)(日 共 ○ 研了 ○分 討論結果: □1:秋席 ○2:分數:9() 報等教報 4 輔導課程 實務專題(三) <u>班級</u> 輔導日期 輔導時間(分) 年月日共時分 學生簽名 期等时间(分) 共時分 討論結果: □1. 缺席 □2. 分數:\_\_\_\_ 討論內容概述 辅導課程 班級 輔導日期 輔導時間(分) 學生簽名 · **寸球程** 實務專題(三) 項目 精守时间(方)
 共時分
 討論結果:
 □1.缺席
 □2.分数: 年 月 討論內容概述 () 時2,39 教師簽名 31 「の」 輔導學生人次合計 輔導時間合計

備註: - 、本表以月為單位:任課教師請於次月 5 日前將本表散交至系(所)辦囊整,由系(所)辦囊整統計義後擁定教學發展中 - ○ 、 - 、本式也容各系計幅備查:這諸受輔導學生於專題複審需主系辦項回影本,放至專題報告書附錄之中, 三、学生著名欄,由受輔導學生簽名。

,